# PeopleSoft 9.2 Travel & Expense

Erin Fitzgerald Tiffany Barker Cook

#### Agenda

- Policies
  - Reminders
- Travel Authorization
- Travel Cash Advance
- Expense Reports
- User Settings
  - Direct Deposit
- Submission Process
  - Self-Service Customers
  - Full-Service Customers
- T&E Approval
- Review Chartstrings
- Review Payments

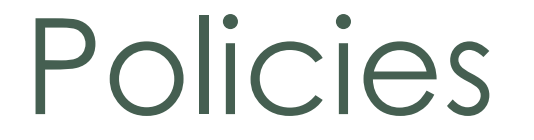

- Travel
  - Last updated January 2014 (currently up for revision)
- Business Meal, Hospitality and Amenity
  - Last updated January 2014 (up for revision in the near future)
- Automobile Rental Operating Procedure
  - Last updated January 2019

## Reminders

- No pre-trip expenses
- Submitted within 60 calendar days
  - 30 days for travel cash advances
- Eligible Travelers
- Documentation
  - Itemized receipts are required
    - Except travel meals
    - Travel log for developing countries
- Travel Meals
  - Overnight Stay
  - Domestic: Max \$60/day actual expenses
  - International:
    - Max \$75/day actual expenses
    - Max \$90/day with receipts

- Business Meals
  - Business Purpose
  - Attendees
- Airfare
  - "basic economy" & economy/main cabin"
  - Fly America Act (see SPA)
- Incidentals \$10/day
  - Gratuities
    - Housekeeping \$2-\$3/night
    - Bellhop \$1-\$2/bag
- Personal Expenses
- No Alcohol

*"If a receipt is lost, misplaced, or* damaged beyond legibility, the traveler is responsible for contacting the vendor and requesting a copy of the receipt. This applies regardless of method of purchase, i.e., cash, purchasing card, personal credit card, etc."

# International Travel

- Travel Authorization
  - Required for international travel (outside US and Canada)
- International SOS
- Currency conversion
  - < 7days Once
  - > 7 days Start of each new week
- Prepay expenses
- Travel log (<u>International Travel web page</u>)

# Travel Authorization

- Encumbrance
- Travel Cash Advance requirement
- Risk Management requirement (International)
- Completed in PeopleSoft (Self-Service customers)
  - Main Menu > Employee Self-Service > Travel and Expenses > Travel Authorization > Create/Modify
  - Required information
    - Business purpose
    - Begin/end trip dates
    - Destination
    - Valid chartstring

| 📅 🕒 Approve Transactions 🗙 💽 View ER 🛛 🗙 🕒 PeopleSoft Employee Por 🛪 🐨 Search Directory   The Un 🗙 📅 FootPrints Service Core - 🗙 🛄 |                                                                                  |
|----------------------------------------------------------------------------------------------------|----------------------------------------------------------------------------------|
| ← → C  Secure   https://catalyst-test.uvm.edu/psp/FSDEV/EMPLOYEE/ERP/h/?tab=DEFAULT                                                | n 🔓 😒 🕴                                                                          |
| ★ Bookmarks 🎯 Google 🥡 The University of Ven 📕 Programs 📕 Policies 📕 Information 📕 School 📕 Rescue 📕 Personal 📕 Banking 📕 Tech     | Other bookmarks                                                                  |
| Favorites Main Menu Main Menu                                                                                                    |                                                                                  |
|                                                                                                    | Home   Worklist   Process Monitor   Report Manager   Add to Favorites   Sign out |
| The University of Vermont FSDEV - refreshed to Apr 30, 2018 0358AM from fsprd                                                      | Welcome to UVM, Tiffany Barker Cook                                              |
| PeopleSoft Finance 9.2                                                                                                    | All  Search  Advanced Search                                                     |
|                                                                                                    | Personalize Content   Layout ? Help                                              |

| /lenu                          | C ov |
|--------------------------------|------|
| My Favorites                   |      |
| * UVM Interfaces               |      |
| * UVM Modifications            |      |
| * UVM Reports                  |      |
| * UVM System                   |      |
| Employee Self-Service          |      |
| Manager Self-Service           |      |
| Supplier Contracts             |      |
| Customer Contracts             | N    |
| Suppliers                      | 63   |
| Purchasing                     |      |
| eProcurement                   |      |
| Services Procurement           |      |
| Grants                         |      |
| Program Management             |      |
| Project Costing                |      |
| Lease Administration           |      |
| T&E Administration             |      |
| Travel Administration          |      |
| Billing                        |      |
| Accounts Receivable            |      |
| Accounts Payable               |      |
| Financial Gateway              |      |
| Commitment Control             |      |
| General Ledger                 |      |
| Real Time Bottom Line          |      |
| Set Up Financials/Supply Chain |      |
| Enterprise Components          |      |
| Worklist                       |      |
| Tree Manager                   |      |
| Reporting Tools                |      |
| PeopleTools                    |      |
| Tax Center                     |      |
| Treasury Dashboards            |      |
| My Preferences                 |      |
| My Dictionary                  |      |
| My Feeds                       |      |

## 9.2 Travel Authorization Create/Modify (Details)

| Modify Travel Authorization                                                                                                    |                                                                                    | 🔚 Save for Later   🗟 Summary and Submit                           |
|----------------------------------------------------------------------------------------------------|------------------------------------------------------------------------------------|-------------------------------------------------------------------|
| Tiffany Barker Cook 👔                                                                                                    |                                                                                    | ActionsChoose an Action 🔹 GC                                      |
| *Business Purpose Professional Development     *Description HEUG Conference  Comments International HEUG Conference  Projected Expenses ②  Expand All   Collapse All Add: | *US State/Country Italy<br>*Begin Trip Date 09/30/2018 3 *End Trip Date 10/03/2018 | Authorization ID 0000009002 Pending<br>Totals (1 Line) 400.00 USD |
| *Date *Expense Type<br>09/30/2018 I Encumbrance-Foreign Trip ▼<br>*Billing Type UVM Intern: ▼<br>Accounting Details ?                                                     | Description *Payment Type<br>Meals for HEUG Personal Credit Card                   | *Amount Currency<br>• 400.00 USD                                  |

## 9.2 Travel Authorization Create/Modify (Summary and Submit)

| Modify Travel Authorization                                                                        |                                                                                    | Save for Later   🙀 Travel Authorization Details                                                                              |
|----------------------------------------------------------------------------------------------------|------------------------------------------------------------------------------------|----------------------------------------------------------------------------------------------------|
| Tiffany Barker Cook                                                                                |                                                                                    | ActionsChoose an Action   GO                                                                                                 |
| *Business Purpose Professional Development    *Description HEUG Conference                         | *US State/Country Italy<br>*Begin Trip Date 09/30/2018 3 *End Trip Date 10/03/2018 | Authorization ID 0000009002 Pending<br>Created 09/12/2018 Tiffany Barker Cook<br>Last Updated 09/12/2018 Tiffany Barker Cook |
| Totals 🕐 🖨 View Printable Version                                                                  |                                                                                    | Attachments (1)                                                                                                    |
| Projected Expenses (1 Line) 400.00 USD                                                             | Denied Expenses 0.00 USD                                                           |                                                                                                    |
|                                                                                                    | Total Authorized Amount 400.00 USD                                                 | $\searrow$                                                                                                    |
| I certify that the information provided above is an accurate estimate. Submit Travel Authorization | nate of travel-related costs that are to be incurred by                            |                                                                                                    |

## 9.2 Travel Authorization View (Refresh Approval)

| Travel Authorization                                                                                                    |                                                                                                    | Travel Authorization Details                     |
|----------------------------------------------------------------------------------------------------|----------------------------------------------------------------------------------------------------|--------------------------------------------------|
| Tiffany Barker Cook                                                                                                    |                                                                                                    | ActionsChoose an Action   GO                     |
| Your travel authorization 0000009002 has been submitted for                                                              | approval.                                                                                                    |                                                  |
| Business Purpose Professional Development                                                                                | *US State/Country Italy                                                                                        | Authorization ID 000009002 Submission in Process |
| Description HEUG Conference                                                                                              | Begin Trip Date 09/30/2018 End Trip Date 10/03/2018                                                            | Created 09/12/2018 Tiffany Barker Cook           |
|                                                                                                    |                                                                                                    | Last Updated 09/12/2018 Tiffany Barker Cook      |
| Totals ? 🗧 View Printable Version                                                                                        | ⊘ Notes                                                                                                    | Httachments (1)                                  |
| Projected Expenses (1 Line) 400.00 USD                                                                                   | Denied Expenses 0.00 USD                                                                                       |                                                  |
| $\triangleright$                                                                                                    | Total Authorized Amount 400.00 USD                                                                             |                                                  |
| <ul> <li>I certify that the information provided above is an acc<br/>me.</li> <li>Submit Travel Authorization</li> </ul> | urate estimate of travel-related costs that are to be incurred by Submitted On 09/12/2018 Submitted By Tiffany | y Barker Cook                                    |
| Refresh Approval Status                                                                                                  |                                                                                                    |                                                  |

💇 Return to Search 🛛 🖃 Notify

### 9.2 Travel Authorization View (Withdraw)

| Travel Authorizati                                                  | ion                                            |                                                                                                    | Travel Authorization Det                           |
|---------------------------------------------------------------------|------------------------------------------------|----------------------------------------------------------------------------------------------------|----------------------------------------------------|
| Tiffany Barker Co                                                   | ok                                             |                                                                                                    | ActionsChoose an Action   GO                       |
| Business Pu                                                         | Irpose Professional Development                | *US State/Country Italy                                                                                          | Authorization ID 0000009002 Submitted for Approval |
| Descr                                                               | ription HEUG Conference                        | Begin Trip Date 09/30/2018 End Trip Date 10/03/2018                                                              | Created 09/12/2018 Tiffany Barker Cook             |
|                                                                     |                                                |                                                                                                    | Last Updated 09/12/2018 Tiffany Barker Cook        |
| Totals 👔                                                            | View Printable Version                         |                                                                                                    | Attachments (1)                                    |
| Projected E                                                         | Expenses (1 Line) 400.00 USD                   | Denied Expenses 0.00 USD                                                                                         |                                                    |
|                                                                     |                                                | Total Authorized Amount 400.00 USD                                                                               | Ν                                                  |
| <ul> <li>I certify that the me.</li> <li>Submit Travel A</li> </ul> | e information provided above is an accurate es | stimate of travel-related costs that are to be incurred by horization Submitted On 09/12/2018 Submitted By Tiffa | ny Barker Cook                                     |
| Approval History                                                    |                                                |                                                                                                    |                                                    |
|                                                                     |                                                |                                                                                                    |                                                    |
|                                                                     | Submitted<br>Tiffany Barker Cook               |                                                                                                    | Expense Manager<br>(Pooled)                        |
| Action                                                              | Role                                           | Name                                                                                                    | Date/Time                                          |
| Submitted                                                           | Employee                                       | Tiffany Barker Cook                                                                                              | 09/12/2018 2:30:50PM                               |

# Travel Cash Advance

- No pre-trip expenses
- Completed in PeopleSoft (Self-Service customers)
  - Main Menu > Employee Self-Service > Travel and Expenses > Cash Advance > Create/Modify
- Cash or direct deposit
- Required Information
  - Travel authorization number
  - Business purpose
  - Location
  - Begin/end trip date
- 5 business days before trip

| 📅 Approve Transactions 🗙 🕒 View ER 🗙 🕒 Create/Modify 🗙 🗅 PeopleSoft Employee Por X 👽 Search Directory   The Ur X 😰 FootPrints Service Core - X |                                                                                  |
|----------------------------------------------------------------------------------------------------|----------------------------------------------------------------------------------|
| ← → C   Secure   https://catalyst-test.uvm.edu/psp/FSDEV/EMPLOYEE/ERP/h/?tab=DEFAULT                                                           | 6 ☆ :                                                                            |
| 🛨 Bookmarks 🌀 Google 🥡 The University of Veri 📕 Programs 📕 Policies 📙 Information 📕 School 📕 Rescue 📕 Personal 📕 Banking 📕 Tech                | Other bookmarks                                                                  |
| Favorites Main Menu                                                                                                    |                                                                                  |
|                                                                                                    | Home   Worklist   Process Monitor   Report Manager   Add to Favorites   Sign out |
| The University of Vermont FSDEV - refreshed to Apr 30, 2018 0358AM from fsprd                                                                  | Welcome to UVM, Tiffany Barker Cook                                              |
| PeopleSoft Finance 9.2                                                                                                    | All - Search >> Advanced Search                                                  |
|                                                                                                    | Personalize Content   Layout ? Help                                              |

| /enu                           | 0 07 |
|--------------------------------|------|
| My Favorites                   |      |
| * UVM Interfaces               |      |
| * UVM Modifications            |      |
| * UVM Reports                  |      |
| * UVM System                   |      |
| Employee Self-Service          |      |
| Manager Self-Service           |      |
| Supplier Contracts             |      |
| Customer Contracts             |      |
| Suppliers                      |      |
| Purchasing                     |      |
| eProcurement                   |      |
| Services Procurement           | 2    |
| Grants                         | 3    |
| Program Management             |      |
| Project Costing                |      |
| Lease Administration           |      |
| T&E Administration             |      |
| Travel Administration          |      |
| Billing                        |      |
| Accounts Receivable            |      |
| Accounts Payable               |      |
| Financial Gateway              |      |
| Commitment Control             |      |
| General Ledger                 |      |
| Real Time Bottom Line          |      |
| Set Up Financials/Supply Chain |      |
| Enterprise Components          |      |
| Worklist                       |      |
| Tree Manager                   |      |
| Reporting Tools                |      |
| PeopleTools                    |      |
| Tax Center                     |      |
| Treasury Dashboards            |      |
| My Preferences                 |      |
| My Dictionary                  |      |
| My Feeds                       |      |

### 9.2 Cash Advance Create/Modify

#### Modify Cash Advance

**Tiffany Barker Cook** 

Save for Later

#### \*Business Purpose Professional Development ۳ Report 0000005881 Pending \*Advance Description HEUG Conference Travel Auth # 8804 \*Begin Trip Date 09/30/2018 31 Created 09/12/2018 Tiffany Barker Cook \*End Trip Date 10/03/2018 31 Last Updated 09/12/2018 Tiffany Barker Cook 📲 User Defaults P. Import ATM Advances Cash Advance 👔 View Printable Version Notes Attachments \*Amount Currency Description Apply Tax \*Source 400.00 USD + Direct Deposit ACH Cash for meals -۳ Totals Advance Amount 400.00 USD

I certify that the advance requested above will be used for authorized purposes only.

Submit Cash Advance

### 9.2 Cash Advance View (Refresh Approval)

#### View Cash Advance

| Tiffany Barker Cook           |                                                       |                         |                     |              |
|-------------------------------|-------------------------------------------------------|-------------------------|---------------------|--------------|
| Business Purpose F            | Professional Development                              | Report 0000             | 005881 Submissior   | n in Process |
| Advance Description           | IEUG Conference                                       | Travel Auth # 8804      |                     |              |
| *Begin Trip Date 0            | 9/30/2018                                             | Post State Not A        | pplied              |              |
| *End Trip Date 1              | 0/03/2018                                             | Created 09/12           | /2018 Tiffany Bark  | ker Cook     |
|                               |                                                       | Last Updated 09/12      | 2/2018 Tiffany Barl | ker Cook     |
|                               | Accounting Data 00/42/2040                            | 💑 User D                | Defaults            |              |
| Cash Advance 👔 🛛 🞒 Vie        | w Printable Version                                   | ○ Notes                 |                     |              |
| *Source                       | Description                                           | *Amount                 | Currency            | Apply Tax    |
| Direct Deposit ACH            | Cash for meals                                        | 400.00                  | USD                 |              |
| Totals                        |                                                       |                         |                     |              |
| Advance                       | Amount 400.00 USD                                     |                         |                     |              |
|                               |                                                       |                         |                     |              |
| I certify that the advance re | quested above will be used for authorized purposes of | niy.                    |                     |              |
| Submit Cash Advance           | Su                                                    | bmitted On 09/12/2018   |                     |              |
|                               | Su                                                    | bmitted By Tiffany Bark | er Cook             |              |
|                               |                                                       |                         |                     |              |

Refresh Approval Status

## 9.2 Cash Advance View (Withdraw)

Prepay Auditor

(Pooled)

Payment

#### View Cash Advance

Submitted

Tiffany Barker Cook

#### Tiffany Barker Cook Business Purpose Professional Development Report 0000005881 Submitted for Approval Travel Auth # 8804 Advance Description HEUG Conference \*Begin Trip Date 09/30/2018 31 Post State Not Applied \*End Trip Date 10/03/2018 31 Created 09/12/2018 Tiffany Barker Cook Last Updated 09/12/2018 Tiffany Barker Cook Ser Defaults Accounting Date 09/12/2018 Cash Advance (2) Notes View Printable Version \*Source Description \*Amount Currency Apply Tax Direct Deposit ACH Cash for meals 400.00 USD Totals Advance Amount 400.00 USD I certify that the advance requested above will be used for authorized purposes only. Submit Cash Advance Withdraw Cash Advance Submitted On 09/12/2018 Submitted By Tiffany Barker Cook Approval History

Expense Manager

(Pooled)

# Expense Report

- Completed in PeopleSoft (*Self-service customers*)
  - Main Menu > Employee Self-Service > Travel and Expenses > Expense Report > Create/Modify
  - Required information
    - Documentation (per policy)
    - Employee signature (delegate entry)
  - Apply/associate travel authorization and travel cash advance
- Approval based on department
  - Reassign reports for supervisor

| 📅 🗋 Process N                                     | Monitor × PeopleSoft Employee Por          |                                                          |                                                                                  |
|---------------------------------------------------|--------------------------------------------|----------------------------------------------------------|----------------------------------------------------------------------------------|
| ← → C 🔒                                           | Secure https://catalyst-test.uvm.edu/psp/F | SSUP/EMPLOYEE/ERP/h/?tab=DEFAULT                         |                                                                                  |
| + Bookmarks                                       | Google T The University of Ver             | n Dalician Information School Rescue Desconal Ranking Te |                                                                                  |
|                                                   |                                            |                                                          |                                                                                  |
| Favorites                                         | Main Menu -                                |                                                          |                                                                                  |
|                                                   | * LIVM Interfaces                          |                                                          | Home   Worklist   Process Monitor   Report Manager   Add to Favorites   Sign out |
| 🛕 The                                             | * UVM Modifications                        | JP - refreshed to Aug 09, 2018 0406AM from fsprd         | Welcome to UVM. Tiffany Barker Cook                                              |
| Poor                                              | * UVM Reports                              |                                                          |                                                                                  |
| LAR Peop                                          | * UVM System                               |                                                          | All - Search Advanced Search Q Last Search Results                               |
|                                                   | Accounts Payable                           |                                                          | Personalize Content   Layout ? Help                                              |
| Menu                                              | Accounts Receivable                        | 0 0 -                                                    |                                                                                  |
| My Favorites                                      | 🗎 Billing , 🕫                              |                                                          |                                                                                  |
| * UVM Interfaces                                  |                                            |                                                          |                                                                                  |
| * UVM Modification                                | Customer Contracts                         |                                                          |                                                                                  |
| * UVM Reports                                     | Employee Self-Service                      |                                                          |                                                                                  |
| Employee Self-Ser                                 | Enterprise Components                      |                                                          |                                                                                  |
| Manager Self-Serv                                 | eProcurement                               |                                                          |                                                                                  |
| Supplier Contracts                                | Financial Gateway                          |                                                          |                                                                                  |
| Customer Contract     Suppliers                   | General Ledger                             |                                                          |                                                                                  |
| <ul> <li>Suppliers</li> <li>Purchasing</li> </ul> | Grants                                     |                                                          |                                                                                  |
| eProcurement                                      | Lease Administration                       |                                                          |                                                                                  |
| Services Procurem                                 | Manager Self-Service                       |                                                          |                                                                                  |
| ▶ Grants                                          | PeopleTools                                |                                                          |                                                                                  |
| Program Managen                                   | Program Management                         |                                                          |                                                                                  |
| <ul> <li>Lease Administrati</li> </ul>            | Project Costing                            |                                                          |                                                                                  |
| ▶ T&E Administration                              | Purchasing                                 |                                                          |                                                                                  |
| Travel Administrati                               | Real Time Bottom Line                      |                                                          |                                                                                  |
| ▶ Billing                                         | Reporting Tools                            |                                                          |                                                                                  |
| Accounts Receivant     Accounts Payable           | Services Procurement                       |                                                          |                                                                                  |
| Financial Gateway                                 | Set Up Financials/Supply Chain             |                                                          |                                                                                  |
| Commitment Cont                                   | Supplier Contracts                         |                                                          |                                                                                  |
| General Ledger                                    | Suppliers                                  |                                                          |                                                                                  |
| Real Time Bottom                                  | T&E Administration                         |                                                          |                                                                                  |
| <ul> <li>Enterprise Comport</li> </ul>            | Travel Administration                      |                                                          |                                                                                  |
| ▶ Worklist                                        | Tree Manager                               |                                                          |                                                                                  |
| Tree Manager                                      | Worklist                                   |                                                          |                                                                                  |
| Reporting Tools                                   | My Dictionary                              |                                                          |                                                                                  |
| People fools     Tax Center                       | 📔 My Feeds                                 |                                                          |                                                                                  |
| Treasury Dashboa                                  | My Preferences                             |                                                          |                                                                                  |
| My Preferences                                    | Tax Center                                 |                                                          |                                                                                  |
| My Dictionary                                     | Treasury Dashboards                        |                                                          |                                                                                  |
| My Feeds                                          |                                            | 1                                                        |                                                                                  |

### 9.2 Expense Report Create/Modify (Create vs Modify)

| iy Barker Cook 👔                                                                                                    |                                                                                                    |   |                         |                      |
|----------------------------------------------------------------------------------------------------|----------------------------------------------------------------------------------------------------|---|-------------------------|----------------------|
|                                                                                                    |                                                                                                    |   | ActionsChoose an Action | ▼ GO                 |
| *Business Purpose Professional Development 🔹                                                                                                    | *US State/ Country Italy                                                                           |   |                         |                      |
| *Report Description HEUG Conference                                                                                                    | Attachments                                                                                        |   |                         |                      |
|                                                                                                    |                                                                                                    |   |                         |                      |
| *Trip Description/Dates/Comments                                                                                                    |                                                                                                    |   |                         |                      |
| International HEUG Conference                                                                                                    |                                                                                                    |   |                         |                      |
|                                                                                                    |                                                                                                    |   |                         |                      |
|                                                                                                    |                                                                                                    |   |                         |                      |
|                                                                                                    |                                                                                                    |   |                         |                      |
|                                                                                                    |                                                                                                    |   |                         |                      |
| <mark>lify</mark> Expense Report                                                                                                    |                                                                                                    |   | 📙 Save for La           | ater   🔜 Summary and |
| dify Expense Report                                                                                                    |                                                                                                    |   | 📙 Save for La           | ater   🔜 Summary and |
| <mark>dify</mark> Expense Report<br>ny Barker Cook ②                                                                                                    |                                                                                                    |   | ActionsChoose an Action | ater   🔜 Summary and |
| Jify Expense Report         ny Barker Cook ?         *Business Purpose Professional Development *                                                                                                    | Report 0000112299 Pending                                                                          |   | Save for La             | ater   🔜 Summary and |
| dify       Expense Report         iny Barker Cook (?)       *Business Purpose         *Business Purpose       Professional Development         *Report Description       HEUG Conference                                                                            | Report 0000112299 Pending *US State/ Country Italy                                                 | Q | Save for La             | ater   🔜 Summary and |
| dify       Expense Report         ny Barker Cook ②       *Business Purpose         *Business Purpose       Professional Development         *Report Description       HEUG Conference                                                                               | Report 0000112299 Pending<br>*US State/ Country Italy<br>Authorization ID 000009002                | Q | Save for La             | ater   🔜 Summary and |
| dify       Expense Report         any Barker Cook @       *Business Purpose         *Business Purpose       Professional Development         *Report Description       HEUG Conference         *Trip Description/Dates/Comments                                     | Report 0000112299 Pending<br>*US State/ Country Italy<br>Authorization ID 000009002                | Q | Save for La             | ater   🔜 Summary and |
| dify       Expense Report         any Barker Cook ②       *Business Purpose       Professional Development       •         *Report Description       HEUG Conference       *         *Trip Description/Dates/Comments       International HEUG Conference           | Report 0000112299 Pending<br>*US State/ Country Italy<br>Authorization ID 000009002<br>Attachments | Q | Save for La             | ater   🔜 Summary and |
| dify       Expense Report         any Barker Cook @       *Business Purpose         *Business Purpose       Professional Development         *Report Description       HEUG Conference         *Trip Description/Dates/Comments       International HEUG Conference | Report 0000112299 Pending<br>*US State/ Country Italy<br>Authorization ID 000009002<br>Attachments | Q | Save for La             | ater   🔜 Summary and |

### 9.2 Expense Report Create/Modify (Actions)

| Create Expense Report                      |                            |             | 🔚 Save for Later   🔜 Summary and Submit          | t   |
|--------------------------------------------|----------------------------|-------------|--------------------------------------------------|-----|
| Tiffany Barker Cook 😨                      |                            |             |                                                  | 1   |
|                                            |                            | Quick Start | Populate From GO                                 |     |
| *Business Purpose                          | *IIS State/ Country        |             | Deputche From                                    |     |
|                                            |                            | ~           | A Template                                       |     |
| *Report Description                        | 🖉 🖡 Attachments            |             | A Travel Authorization                           |     |
|                                            |                            |             | An Existing Report                               |     |
| *Trip Description/Dates/Comments           |                            |             | Littles from my Wallet                           |     |
|                                            |                            |             |                                                  |     |
|                                            |                            |             |                                                  |     |
|                                            |                            |             |                                                  |     |
| Modify Expanse Report                      |                            |             | C Cove for Later 1 C Cummon and Cub              | it  |
|                                            |                            |             | Save for Later   🔊 Summary and Subi              | mit |
| Tiffany Barker Cook (2)                    |                            |             | ,                                                | ,   |
|                                            |                            | Actio       | nsChoose an Action GO                            |     |
| *Business Purpose Professional Development | Report 0000112299 Pending  |             | Choose an Action                                 |     |
| *Report Description HEUG Conference        | *US State/ Country Italy   | Q           | Adjustment Cash Advance                          |     |
|                                            | Authorization ID 000000000 |             | Apply/View Cash Advance(s)<br>Conv Expense Lines |     |
| *Trin Deserietien/Deter/Comments           |                            |             | Default Accounting For Report                    |     |
| International HELIC Conference             | <i> →</i> Attachments      |             | Expense Report Project Summary                   |     |
|                                            |                            |             | User Defaults                                    |     |
|                                            |                            |             |                                                  |     |
|                                            |                            |             |                                                  |     |

#### 9.2 Expense Report Create/Modify (Details)

| Modify E>              | kpense Repo       | rt                                              |                    |   |                                                                    |                |                      |              | 📙 Save for Later | 🛃 Summar  | y and Submit |
|------------------------|-------------------|-------------------------------------------------|--------------------|---|--------------------------------------------------------------------|----------------|----------------------|--------------|------------------|-----------|--------------|
| Tiffany Bark           | er Cook 👔         |                                                 |                    |   |                                                                    |                |                      | Actions      | Dhaana ay Astian |           |              |
| *E                     | Business Purpose  | Professional Developme                          | nt 🔻               |   | Report 0000112299 Pendin                                           | g              |                      | Actions(     | Choose an Action | •         | GO           |
| *R                     | eport Description | HEUG Conference                                 |                    |   | *US State/ Country Italy                                           |                | Q                    |              |                  |           |              |
|                        |                   |                                                 |                    |   | Authorization ID 0000009002                                        |                |                      |              |                  |           |              |
|                        | ×                 | rip Description/Dates/Conternational HEUG Confe | omments<br>erence  |   | <i>∂</i> Attachments                                               |                |                      |              |                  |           |              |
| Expenses<br>Expand All | Collapse All      | Add:   📑 My Wallet (                            | (0)   🗳 Quick-Fill |   |                                                                    |                |                      | Тс           | otal 800.00      | USD       |              |
|                        | *Date             | *Expense Type                                   |                    |   | *Description                                                       |                | *Payment Type        |              | *Amount          | *Currency |              |
| -                      | 08/01/2018        | Meals - Business                                |                    | • | * Dinner with colleagues                                           | <u>ج</u><br>// | Personal Credit Card | •            | 100.00           | USD 🔍     | + -          |
|                        | *Billing Type     | e UVM Intern: •                                 |                    |   | 232 characters remaining<br>聞提 Receipt Split                       | 🗹 Defai        | ult Rate             | *Exchange Ra | ate 1.0000000    | Ф 🖶       |              |
|                        | *Location         | 1 Italy                                         |                    | Q | 藓 Attendees                                                        | Non-           | Reimbursable Base    | Currency Amo | unt 100.00       | USD       |              |
|                        | *Merchan          | t OPreferred                                    | Non-Preferred      |   |                                                                    | 🗆 No R         | eceipt               |              |                  |           |              |
|                        |                   | Fancy, but not too fancy                        | y                  |   |                                                                    |                |                      |              |                  |           |              |
|                        | ► Acc             | ounting Details <sub>?</sub>                    |                    |   |                                                                    |                |                      |              |                  |           |              |
| Þ                      | 08/01/2018        | Air Travel Foreign                              |                    | Ŧ | * Airfare BTV to Italy<br>234 characters remaining                 | 7              | Personal Credit Card | ¥            | 300.00           | USD       | + -          |
| •                      | 08/01/2018        | Hotel/Lodging Domestic                          | c                  | Ŧ | * Hotel Wizard: Hotel/Lodging Domestic<br>218 characters remaining | [7]<br>//      | Personal Credit Card | ¥            | 100.00           | USD       | + -          |
| F                      | 08/02/2018        | Hotel/Lodging Domestic                          | c                  | ٣ | * Hotel Wizard: Hotel/Lodging Domestic<br>218 characters remaining |                | Personal Credit Card | ¥            | 100.00           | USD       | + -          |

## 9.2 Expense Report Create/Modify (Summary and Submit)

| Modify Expense Report      |                                      |                                           |                |                                 |                                  | 📙 Save for Later   | 📷 Expense Detai |
|----------------------------|--------------------------------------|-------------------------------------------|----------------|---------------------------------|----------------------------------|--------------------|-----------------|
| Tiffany Barker Cook        |                                      |                                           |                |                                 | Actions Choose a                 | n Action           | • GO            |
| *Business Purpose F        | Professional Development             | ▼ Report                                  | 0000112299     | Pending                         |                                  |                    |                 |
| *Description H             | EUG Conference                       | Created                                   | 09/12/2018     | Tiffany Barker Cook             |                                  |                    |                 |
|                            |                                      | Last Updated                              | 09/12/2018     | Tiffany Barker Cook             |                                  |                    |                 |
|                            |                                      | Post State                                | Not Applied    | US State/Cou                    | ntry Italy                       |                    |                 |
| Totals 👔                   | View Printable Version               | Wiew Analytics                            |                | Notes                           | 🖧 Att                            | achments           |                 |
| Employee Expenses (6 Lines | s) 800.00 USD                        | Non-Reimbursable Expenses                 | 0.0            | 0 USD                           | Employee Credits                 | 0.00 USD           |                 |
| Cash Advances Applie       | d 250.00 USD                         | Prepaid Expenses                          | 0.0            | 00 USD                          | Supplier Credits                 | 0.00 USD           |                 |
| An                         | nount Due to Employee                | 550.00 USD                                | A              | mount Due to Supplier           | 0.00 USD                         |                    |                 |
| I certify that the inform  | nation provided above is true an     | d correct, that there are no alcohol expe | nses in / with | any travel meals, and I did not | pay for nor seek reimbursement   | for this expense t | у               |
| any other method. I ce     | ertify that any international airfar | re was purchased in compliance with the   | Fly America /  | Act. Reimbursement of / payme   | nt for items requires them to be | come property of   | UVM.            |
| Submit Expense Rep         | JOIL                                 |                                           |                |                                 |                                  |                    |                 |

#### 9.2 Expense Report Create/Modify (Summary and Submit Actions)

| Modify Expense Report                                                                                                    |                                                                         |                                                                                   |                                 |                                                                     |                                    |                                      | 🔚 Save for Later 🕴 📷 Exp                     | pense Detai |
|----------------------------------------------------------------------------------------------------|-------------------------------------------------------------------------|-----------------------------------------------------------------------------------|---------------------------------|---------------------------------------------------------------------|------------------------------------|--------------------------------------|----------------------------------------------|-------------|
| Tiffany Barker Cook                                                                                                    |                                                                         |                                                                                   |                                 |                                                                     | Ac                                 | tionsChoose a                        | an Action                                    | GO          |
| *Business Purpose P                                                                                                    | rofessional Development                                                 | Report                                                                            | 0000112299                      | Pending                                                             |                                    | Choose a                             | an Action                                    | ٩           |
| *Description HE                                                                                                    | EUG Conference                                                          | Created                                                                           | 09/12/2018                      | Tiffany Barker Cook                                                 |                                    | Adjustment<br>Apply/View             | Cash Advance                                 |             |
|                                                                                                    |                                                                         | Last Updated                                                                      | 09/12/2018                      | Tiffany Barker Cook                                                 |                                    | Expense R                            | eport Project Summary                        |             |
| Totals 👔                                                                                                    | View Printable Version                                                  | Post State                                                                        | Not Applied                     | US State/Cour                                                       | n <b>try</b> Italy                 | Export to E<br>User Defau            | xcel<br>ilts<br>iacriments                   |             |
| Employee Expenses (6 Lines)                                                                                                    | 800.00 USD                                                              | Non-Reimbursable Expenses                                                         | 0.0                             | 0 USD                                                               | Emplo                              | yee Credits                          | 0.00 USD                                     |             |
| Cash Advances Applied                                                                                                    | 250.00 USD                                                              | Prepaid Expenses                                                                  | 0.0                             | 0 USD                                                               | Supp                               | olier Credits                        | 0.00 USD                                     |             |
| Am                                                                                                    | ount Due to Employee                                                    | 550.00 USD                                                                        | Ar                              | nount Due to Supplier                                               | 0.00 U                             | SD                                   |                                              |             |
| I certify that the information of the information of the informatio | ation provided above is true and<br>tify that any international airfare | l correct, that there are no alcohol expe<br>was purchased in compliance with the | nses in / with<br>Fly America / | any travel meals, and I did not p<br>Act. Reimbursement of / paymer | ay for nor see<br>It for items rec | k reimbursement<br>juires them to be | for this expense by<br>come property of UVM. |             |

Submit Expense Report

### 9.2 Expense Report View (Refresh Approval)

| <mark>View</mark> Expense Report                                                 |                                                                                |                                                                                                    |                                                 |                                                                                                    |                                                                      |                                             | Expen:   | se Detai |
|----------------------------------------------------------------------------------|--------------------------------------------------------------------------------|----------------------------------------------------------------------------------------------------|-------------------------------------------------|----------------------------------------------------------------------------------------------------|----------------------------------------------------------------------|---------------------------------------------|----------|----------|
| Tiffany Barker Cook<br>Your expense report 0000112299 I                          | has been submitted for approva                                                 | d.                                                                                                   |                                                 |                                                                                                    | ActionsChoose                                                        | an Action                                   | Ţ        | GO       |
| Business Purpose Pr                                                              | ofessional Development                                                         | Report                                                                                               | 0000112299                                      | Submission in Process                                                                                |                                                                      |                                             |          |          |
| Description H                                                                    | EUG Conference                                                                 | Created                                                                                              | 09/12/2018                                      | Tiffany Barker Cook                                                                                  |                                                                      |                                             |          |          |
|                                                                                  |                                                                                | Last Updated                                                                                         | 09/12/2018                                      | Tiffany Barker Cook                                                                                  |                                                                      |                                             |          |          |
| Totals 👔                                                                         | View Printable Version                                                         | Post State                                                                                           | Not Applied                                     | US State/Count                                                                                       | r <b>y</b> Italy                                                     |                                             |          |          |
| Employee Expenses (6 Lines)                                                      | 800.00 USD                                                                     | Non-Reimbursable Expenses                                                                            | 0.0                                             | ) USD                                                                                                | Employee Credits                                                     | 0.00 USD                                    |          |          |
| Cash Advances Applied                                                            | 250.00 USD                                                                     | Prepaid Expenses                                                                                     | 0.00                                            | ) USD                                                                                                | Supplier Credits                                                     | 0.00 USD                                    |          |          |
| Amo                                                                              | ount Due to Employee                                                           | 550.00 USD                                                                                           | An                                              | nount Due to Supplier                                                                                | 0.00 USD                                                             |                                             |          |          |
| I certify that the information any other method. I cert<br>Submit Expense Report | ation provided above is true and<br>tify that any international airfare<br>ort | I correct, that there are no alcohol exper<br>e was purchased in compliance with the<br>Submitted On | ises in / with a<br>Fly America A<br>09/12/2018 | any travel meals, and I did not pa<br>.ct. Reimbursement of / payment<br>Submitted By Tiffany Barker | y for nor seek reimbursemen<br>for items requires them to be<br>Cook | t for this expense by<br>come property of U | /<br>∨M. |          |
| Refresh Approval Stat                                                            | us                                                                             |                                                                                                    |                                                 |                                                                                                    |                                                                      |                                             |          |          |
| 🔯 Return to Search 🛛 🖃 Notify                                                    |                                                                                |                                                                                                    |                                                 |                                                                                                    |                                                                      |                                             |          |          |

#### 9.2 Expense Report View (Withdraw)

| View E  | Expense Report                                                                   |                                                                                        |                                                                                                    |                                                |                                                                                 |                                                                                |                                                         | 👸 Expense Details |
|---------|----------------------------------------------------------------------------------|----------------------------------------------------------------------------------------|----------------------------------------------------------------------------------------------------|------------------------------------------------|---------------------------------------------------------------------------------|--------------------------------------------------------------------------------|---------------------------------------------------------|-------------------|
| Tiffany | Barker Cook                                                                      |                                                                                        |                                                                                                    |                                                |                                                                                 | ActionsCl                                                                      | hoose an Action                                         | ▼ GO              |
|         | Business Purpose Pro                                                             | ofessional Development                                                                 | Report                                                                                                    | 0000112299                                     | Submitted for Approval                                                          |                                                                                |                                                         |                   |
|         | Description HE                                                                   | UG Conference                                                                          | Created                                                                                                    | 09/12/2018                                     | Tiffany Barker Cook                                                             |                                                                                |                                                         |                   |
|         |                                                                                  |                                                                                        | Last Updated                                                                                                 | 09/12/2018                                     | Tiffany Barker Cook                                                             |                                                                                |                                                         |                   |
| Totals  | 5 ?                                                                              | View Printable Version                                                                 | Post State<br>View Analytics                                                                                 | Not Applied                                    | US State                                                                        | Country Italy                                                                  |                                                         |                   |
| Em      | ployee Expenses (6 Lines)                                                        | 800.00 USD                                                                             | Non-Reimbursable Expenses                                                                                    | 0.00                                           | USD                                                                             | Employee Credit                                                                | ts 0.00 USD                                             |                   |
|         | Cash Advances Applied                                                            | 250.00 USD                                                                             | Prepaid Expenses                                                                                             | 0.00                                           | ) USD                                                                           | Supplier Credit                                                                | ts 0.00 USD                                             |                   |
|         | Amo                                                                              | ount Due to Employee                                                                   | 550.00 USD                                                                                                   | An                                             | nount Due to Supplier                                                           | r 0.00 USD                                                                     |                                                         |                   |
| Ŷ       | I certify that the informat<br>any other method. I certi<br>Submit Expense Repor | tion provided above is true and<br>fy that any international airfare<br>t Withdraw Exp | correct, that there are no alcohol expen<br>was purchased in compliance with the<br>ense Report Submitted On | ses in / with a<br>Fly America A<br>09/12/2018 | ny travel meals, and I did<br>ct. Reimbursement of / pa<br>Submitted By Tiffany | not pay for nor seek reimburs<br>syment for items requires then<br>Barker Cook | sement for this expense by<br>n to become property of U | VM.               |
| 💌 Арј   | proval History                                                                   |                                                                                        |                                                                                                    |                                                |                                                                                 |                                                                                |                                                         |                   |
|         | Subm<br>Tiffany Bar                                                              | itted<br>ker Cook                                                                      | Expense Manager<br>(Pooled)                                                                                  |                                                | Pi                                                                              | repay Auditor<br>(Pooled)                                                      | Payment                                                 |                   |

### 9.2 Expense Report View (Withdraw/Refresh Approval)

| <mark>View</mark> Expense Report                                                                                                    |                                                                                          |                                                                                                   |                                |                                                                     |                                                               |                                      | Exper      | nse Details |
|----------------------------------------------------------------------------------------------------|------------------------------------------------------------------------------------------|---------------------------------------------------------------------------------------------------|--------------------------------|---------------------------------------------------------------------|---------------------------------------------------------------|--------------------------------------|------------|-------------|
| Tiffany Barker Cook                                                                                                    |                                                                                          |                                                                                                   |                                |                                                                     | ActionsChoose a                                               | n Action                             | ¥          | GO          |
| Your expense report 0000112299 h                                                                                                    | ias been withdrawn from the ap                                                           | prover's queue.                                                                                   |                                |                                                                     |                                                               |                                      |            |             |
| Business Purpose Pro                                                                                                    | ofessional Development                                                                   | Report                                                                                            | 0000112299                     | Submitted for Approval                                              |                                                               |                                      |            |             |
| Description HE                                                                                                    | EUG Conference                                                                           | Created (                                                                                         | 09/12/2018                     | Tiffany Barker Cook                                                 |                                                               |                                      |            |             |
|                                                                                                    |                                                                                          | Last Updated                                                                                      | 09/12/2018                     | Tiffany Barker Cook                                                 |                                                               |                                      |            |             |
| Totals 🕐                                                                                                    | View Printable Version                                                                   | Post State N                                                                                      | Not Applied                    | US State/Count                                                      | r <b>y</b> Italy                                              |                                      |            |             |
| Employee Expenses (6 Lines)                                                                                                    | 800.00 USD                                                                               | Non-Reimbursable Expenses                                                                         | 0.00                           | USD                                                                 | Employee Credits                                              | 0.00 USD                             |            |             |
| Cash Advances Applied                                                                                                    | 250.00 USD                                                                               | Prepaid Expenses                                                                                  | 0.00                           | USD                                                                 | Supplier Credits                                              | 0.00 USD                             |            |             |
| Amo                                                                                                    | ount Due to Employee                                                                     | 550.00 USD                                                                                        | Am                             | ount Due to Supplier                                                | 0.00 USD                                                      |                                      |            |             |
| I certify that the information of the information of the informatio | tion provided above is true and<br>ify that any international airfare<br>rt Withdraw Exp | correct, Cat there are no alcohol expens<br>was purchased in compliance with the F<br>ense Report | es in / with a<br>ly America A | ny travel meals, and I did not pa<br>ct. Reimbursement of / payment | y for nor seek reimbursement<br>for items requires them to be | for this expense<br>come property of | by<br>UVM. |             |

#### Refresh Approval Status

## 9.2 Expense Report View (Actions)

#### View Expense Report Expense Details GO ...Choose an Action Actions N. Tiffany Barker Cook Your expense report 0000112299 has been submitted for approval. ...Choose an Action Expense Report Project Summary Report 0000112299 Submission in Process Business Purpose Professional Development Export to Excel Description HEUG Conference Tiffany Barker Cook Created 09/12/2018 View Cash Advance Last Updated 09/12/2018 Tiffany Barker Cook Post State Not Applied US State/Country Italy Totals (?) View Printable Version We View Analytics (iii) Notes Employee Expenses (6 Lines) Non-Reimbursable Expenses Employee Credits 800.00 USD 0.00 USD 0.00 USD Cash Advances Applied 250.00 USD Prepaid Expenses 0.00 USD Supplier Credits 0.00 USD Amount Due to Employee Amount Due to Supplier 550.00 USD 0.00 USD I certify that the information provided above is true and correct, that there are no alcohol expenses in / with any travel meals, and I did not pay for nor seek reimbursement for this expense by

any other method. I certify that any international airfare was purchased in compliance with the Fly America Act. Reimbursement of / payment for items requires them to become property of UVM.
Submit Expense Report
Submitted On 09/12/2018
Submitted By Tiffany Barker Cook

Refresh Approval Status

💇 Return to Search 🔄 Notify

## 9.2 Expense Report Export to Excel

Export to Excel

#### **Expense Report**

Report 0000100884

To export to Excel, press the spreadsheet icon. You can adjust the layout via the Personalize link.

|              |                              |                              |              | Personalize   Fir | nd   🖾   🔣 🛛 First   | : 🕚 1-5 of 5 🕑 Last  |
|--------------|------------------------------|------------------------------|--------------|-------------------|----------------------|----------------------|
| Details 📧    | •                            |                              |              |                   |                      |                      |
| Expense Date | Expense Type                 | Description                  | Amount Spent | Currency          | Payment Type         | Description          |
| 02/26/2017   | Air Travel Domestic          | Air Travel Domestic          | 25.00        | USD               | Personal Credit Card | Personal Credit Card |
| 02/27/2017   | Meals- Domestic Travel Daily | Meals- Domestic Travel Daily | 12.80        | USD               | Cash                 | Cash                 |
| 03/02/2017   | Meals- Domestic Travel Daily | Meals- Domestic Travel Daily | 6.14         | USD               | Cash                 | Cash                 |
| 03/02/2017   | Gratuity-Domestic            | Gratuity-Domestic            | 10.00        | USD               | Cash                 | Cash                 |
| 03/02/2017   | Gratuity-Domestic            | Gratuity-Domestic            | 3.00         | USD               | Cash                 | Cash                 |
|              |                              | <                            |              |                   |                      | >                    |

| E   | ₽ S C · E · F · F · F · F · F · F · F · F · F                                                                                                    |                        |                        |              |          |                      |                      |              |              |                                      |           |            |          |                             |
|-----|----------------------------------------------------------------------------------------------------|------------------------|------------------------|--------------|----------|----------------------|----------------------|--------------|--------------|--------------------------------------|-----------|------------|----------|-----------------------------|
| Fil | File Home Insert Page Layout Formulas Data Review View ACROBAT $Q$ Tell me what you want to do                                                       |                        |                        |              |          |                      |                      |              |              |                                      |           |            |          |                             |
| 0   | PROTECTED VIEW Be careful—files from the Internet can contain viruses. Unless you need to edit, it's safer to stay in Protected View. Enable Editing |                        |                        |              |          |                      |                      |              |              |                                      |           |            |          |                             |
| Al  | Al $\checkmark$ : $\times \checkmark f_x$ Expense Date                                                                                               |                        |                        |              |          |                      |                      |              |              |                                      |           |            |          |                             |
|     | А                                                                                                    | В                      | С                      | D            | E        | F                    | G                    | Н            | I            | J                                    | K         | L          | М        | N                           |
| 1   | Expense Date                                                                                                    | Expense Type           | Description            | Amount Spent | Currency | Payment Type         | Description          | Billing Type | Description  | Description                          | Non-Reimb | No Receipt | Location | <b>Originating Location</b> |
| 2   | 8/1/2018                                                                                                    | Meals - Business       | Meals - Business       | 100          | USD      | Personal Credit Card | Personal Credit Card | UVM Internal | UVM Internal | Dinner with colleagues               | N         | Ν          | Italy    |                             |
| 3   | 8/1/2018                                                                                                    | Air Travel Foreign     | Air Travel Foreign     | 300          | USD      | Personal Credit Card | Personal Credit Card | UVM Internal | UVM Internal | Airfare BTV to Italy                 | N         | Ν          |          |                             |
| 4   | 8/1/2018                                                                                                    | Hotel/Lodging Domestic | Hotel/Lodging Domestic | 100          | USD      | Personal Credit Card | Personal Credit Card | UVM Internal | UVM Internal | Hotel Wizard: Hotel/Lodging Domestic | N         | N          | Italy    |                             |
| 5   | 8/2/2018                                                                                                    | Hotel/Lodging Domestic | Hotel/Lodging Domestic | 100          | USD      | Personal Credit Card | Personal Credit Card | UVM Internal | UVM Internal | Hotel Wizard: Hotel/Lodging Domestic | N         | N          | Italy    |                             |
| 6   | 8/3/2018                                                                                                    | Hotel/Lodging Domestic | Hotel/Lodging Domestic | 100          | USD      | Personal Credit Card | Personal Credit Card | UVM Internal | UVM Internal | Hotel Wizard: Hotel/Lodging Domestic | N         | N          | Italy    |                             |
| 7   | 8/4/2018                                                                                                    | Hotel/Lodging Domestic | Hotel/Lodging Domestic | 100          | USD      | Personal Credit Card | Personal Credit Card | UVM Internal | UVM Internal | Hotel Wizard: Hotel/Lodging Domestic | N         | Ν          | Italy    |                             |
| 8   |                                                                                                    |                        |                        | •            |          |                      | •                    |              |              |                                      |           | •          | •        |                             |
| 0   | 1                                                                                                    |                        |                        |              |          |                      |                      |              |              |                                      |           |            |          |                             |

|                          | ps (8).xls [Protected View] - Excel  |                  |                |                   |       |      |            |                             |              |          |               |      |                      |          | Ŧ       |
|--------------------------|--------------------------------------|------------------|----------------|-------------------|-------|------|------------|-----------------------------|--------------|----------|---------------|------|----------------------|----------|---------|
| a Review View            | ACROBAT Q Tell me                    | what you want to | do             |                   |       |      |            |                             |              |          |               |      |                      | Tiff     | fany Ba |
| viruses. Unless you need | l to edit, it's safer to stay in Pro | tected View.     | Enable Editing |                   |       |      |            |                             |              |          |               |      |                      |          |         |
|                          |                                      |                  |                |                   |       |      |            |                             |              |          |               |      |                      |          |         |
|                          |                                      |                  |                |                   |       |      |            |                             |              |          |               |      |                      |          |         |
| Ο                        | Р                                    | Q                | R              | S                 | Т     | U    | V          | W                           | Х            | Y        | Z             | AA   | AB                   | AC       | Al      |
| Preferred Merchant       | Non-Preferred Merchant               | Ticket Number    | Nbr of Nights  | Transportation ID | Miles | Rate | Passengers | <b>Originating Location</b> | Amount Spent | Currency | Exchange Rate | Dflt | <b>Reimburse Amt</b> | Currency |         |
|                          | Fancy, but not too fancy             |                  |                |                   |       |      |            |                             | 100          | USD      | 1             | Y    | 100                  | USD      |         |
|                          | United                               | 12354654         |                |                   |       |      |            |                             | 300          | USD      | 1             | Y    | 300                  | USD      |         |
| Hilton                   |                                      |                  | 1              |                   |       |      |            |                             | 100          | USD      | 1             | Y    | 100                  | USD      |         |
| Hilton                   |                                      |                  | 1              |                   |       |      |            |                             | 100          | USD      | 1             | Y    | 100                  | USD      |         |
| Hilton                   |                                      |                  | 1              |                   |       |      |            |                             | 100          | USD      | 1             | Y    | 100                  | USD      |         |
| Hilton                   |                                      |                  | 1              |                   |       |      |            |                             | 100          | USD      | 1             | Y    | 100                  | USD      |         |

### 9.2 Expense Report Copy From an Existing

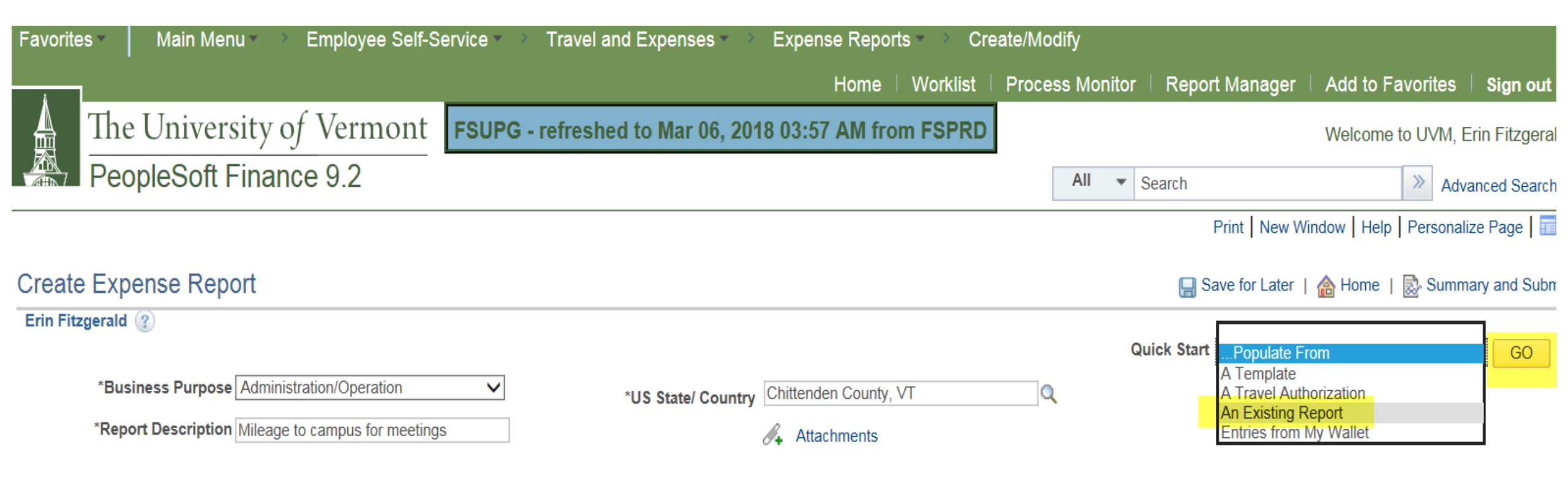

#### Copy from Existing Expense Report

| From Date 02/05/2017 To 05/05/2018 Search |            |                                  |                          |         |            |  |  |  |  |  |  |  |  |
|-------------------------------------------|------------|----------------------------------|--------------------------|---------|------------|--|--|--|--|--|--|--|--|
| Expense Reports                           |            |                                  |                          |         |            |  |  |  |  |  |  |  |  |
|                                           | Report ID  | Description                      | Business Purpose         | Status  | Created    |  |  |  |  |  |  |  |  |
| Select                                    | 0000108305 | 5 Mileage to campus for meetings | Administration/Operation | Pending | 03/19/2018 |  |  |  |  |  |  |  |  |
| Select                                    | 0000105832 | 2 Mileage to campus for meetings | Administration/Operation | Paid    | 10/28/2017 |  |  |  |  |  |  |  |  |
| Select                                    | 0000105805 | 5 Mileage to campus for meetings | Administration/Operation | Paid    | 10/27/2017 |  |  |  |  |  |  |  |  |
| Select                                    | 0000100884 | 12017 HEUG Las Vegas             | Administration/Operation | Paid    | 03/10/2017 |  |  |  |  |  |  |  |  |

Return

| Create            | Expense Rep                           | ort                                                                                        |   |                                                   |             |                      |         | Save for Later   | 🛃 Summar  | y and Submit |
|-------------------|---------------------------------------|--------------------------------------------------------------------------------------------|---|---------------------------------------------------|-------------|----------------------|---------|------------------|-----------|--------------|
| Erin Fitz         | gerald ?                              |                                                                                            |   |                                                   |             |                      |         |                  |           |              |
|                   | *Business Purpose *Report Description | Administration/Operation                                                                   |   | *US State/ Country Nevada                         |             | Q                    | Actions | Choose an Action | ~         | GO           |
|                   | *                                     | Trip Description/Dates/Comments<br>2017 PeopleSoft HEUG conference,<br>2/27/2017 -3/2/2017 |   |                                                   |             |                      |         |                  |           |              |
| Expense<br>Expand | ses 👔<br>All   Collapse All           | Add:   🕞 My Wallet (0)   🗳 Quick-Fill                                                      |   |                                                   |             |                      |         | Total 56.94      | USD       |              |
|                   | *Date                                 | *Expense Type                                                                              |   | *Description                                      |             | *Payment Type        |         | *Amount          | *Currency |              |
| •                 | 02/26/2017                            | Air Travel Domestic                                                                        | ~ | * baggage fee<br>243 characters remaining         | 2           | Personal Credit Card | ~       | 25.00            | USD       | + -          |
| •                 | 02/27/2017 🛐                          | Meals- Domestic Travel Daily                                                               | ~ | * breakfast and lunch<br>235 characters remaining | <u>[</u> 7] | Cash                 | ~       | 12.80            | USD       | + =          |
| •                 | 03/02/2017                            | Meals- Domestic Travel Daily                                                               | ~ | * airport lunch<br>241 characters remaining       | [7]         | Cash                 | ~       | 6.14             | USD       | + -          |
| Þ                 | 03/02/2017                            | Gratuity-Domestic                                                                          | ~ | * hotel room gratuity<br>235 characters remaining | 2           | Cash                 | ~       | 10.00            | USD Q     | + -          |

# ER Train Tracks

- For newly created expense reports, there are stops on the train tracks.
- Multiple approvers

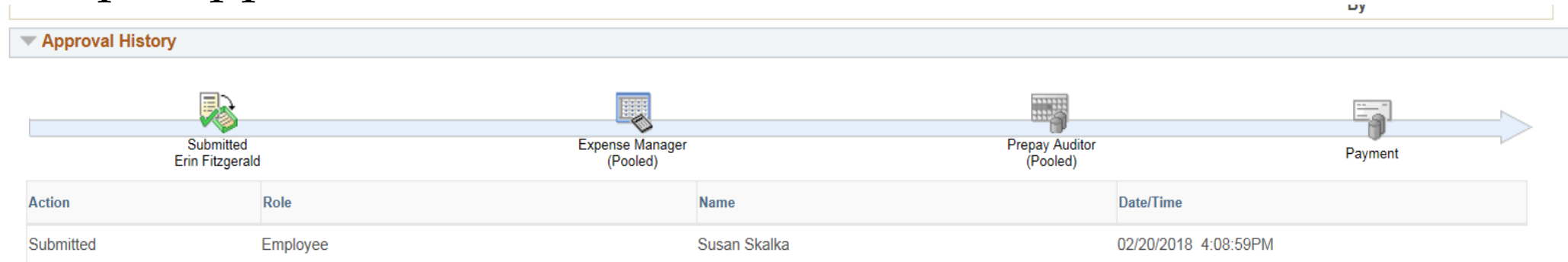

#### • One approver and no Prepay Audit

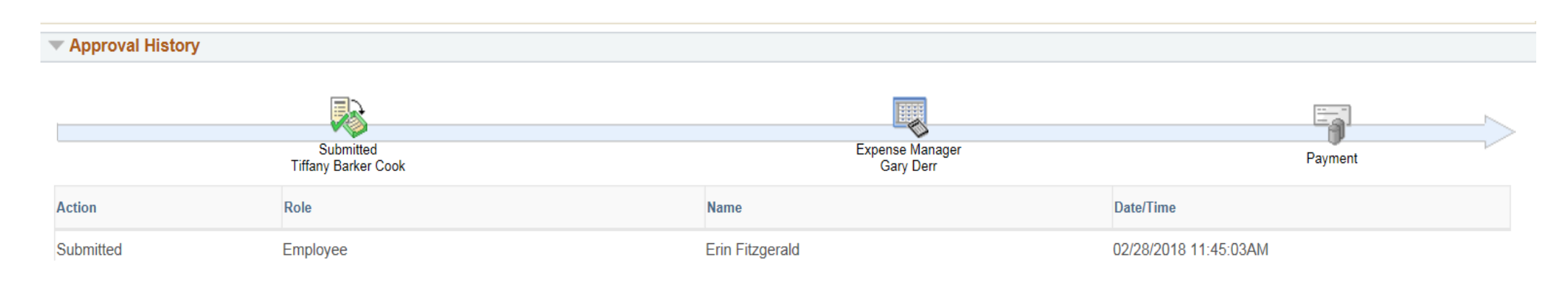

# Old ER Train Tracks

- Submitted and Payment
- Action history

|                  |                           |                     | -,                    |  |
|------------------|---------------------------|---------------------|-----------------------|--|
| Approval History |                           |                     |                       |  |
|                  | Submitted<br>Richard Cate |                     | Payment               |  |
| Action           | Role                      | Name                | Date/Time             |  |
| Submitted        |                           | Lori Laquerre       | 03/10/2017 3:22:26PM  |  |
| Approved         | Expense Manager           | Erin Fitzgerald     | 03/13/2017 8:28:57AM  |  |
| Approved         | Prepay Auditor            | Tiffany Barker Cook | 03/16/2017 12:57:00PM |  |

# Comments

| iew Expense Report           |                             |                             |                         |                       | 🛃 Expense Deta     |
|------------------------------|-----------------------------|-----------------------------|-------------------------|-----------------------|--------------------|
| Tiffany Barker Cook          |                             |                             |                         | ActionsCho            | oose an Action 🔹 😡 |
| Business Purpose Pr          | ofessional Development      | Report 000010               | 0751 Paid               |                       |                    |
| Description All              | iance 2017 02.27-03.02.2017 | Created 03/06/2             | 017 Tiffany Barker Cook |                       |                    |
|                              |                             | Last Updated 03/09/2        | 017 Lisa Keefe          |                       |                    |
|                              |                             | Post State Posted           | USS                     | state/Country Nevada  |                    |
| Totals (2)                   | View Printable Version      | View Analytics              | (P) Notes               | 6                     | Attachments (1)    |
| Employee Expenses (13 Lines) | 962.35 USD                  | Non-Reimbursable Expenses   | 0.00 USD                | Employee Credits      | 0.00 USD           |
| Cash Advances Applied        | 0.00 USD                    | Prepaid Expenses            | 0.00 USD                | Supplier Credits      | 0.00 USD           |
| Ame                          | ount Due to Employee        | 000.25 1150                 | Amount Due to Supr      | alier 0.00 USD        |                    |
| Approval History             | r multitur LAp              | Submitted On 03/06/2        | 1017 Submitted By       |                       |                    |
|                              |                             |                             |                         |                       |                    |
|                              | Tiffar                      | Submitted<br>ny Barker Cook |                         | Paymen                | t                  |
| Action                       | Role                        | Name                        |                         | Date/Time             | Comments           |
| Submitted                    |                             | Tiffany Barker Cook         |                         | 03/06/2017 12:29:37PM |                    |
| Sent Back For Revision       | Expense Manager             | Erin Fitzgerald             |                         | 03/06/2017 2:33:04PM  | P                  |
| Resubmitted                  |                             | Tiffany Barker Cook         |                         | 03/06/2017 2:42:13PM  |                    |
| Approved                     | Expense Manager             | Erin Fitzgerald             |                         | 03/06/2017 4:36:43PM  |                    |
| Approved                     | Prepay Auditor              | Lisa Keefe                  |                         | 03/09/2017 8:42:42AM  |                    |

# Personalize Page

| OK Cancel Copy Settings                                                                                                    |                                                                                                    |
|----------------------------------------------------------------------------------------------------|----------------------------------------------------------------------------------------------------|
| Page Personalization                                                                                                    | All - Search >> Advanced Search @ Last Search Results                                                 |
| Put this page in front (the current tab) when I come into this component. ✓ Save tabbing order personalized below.                                                                                                    | Print   New Window   Help   Personalize Page                                                          |
| To define new tabbing order, select Clear Tabbing Order, then click items to include in desired sequence.<br>This new Tab order setting may be overridden by the people code command SetCursorpos().<br>To rearrange tabbing order, select Remove from order, Move up in order, or Move down in order, then click<br>appropriate items to rearrange. |                                                                                                    |
| Clear Tabbing Order Restore Default                                                                                                    |                                                                                                    |
| 🔍 Include In Tabbing Order 💿 Remove From Order 🔍 Move Up In Order 🔍 Move Down In Order                                                                                                    |                                                                                                    |
| Create Express Expense Report                                                                                                    | 🔲 Save for Later   📄 Summary and Submit                                                               |
| Tiffany Barker Cook ?                                                                                                    | Actions <sup>51</sup> Choose an Action 53 GO                                                          |
| *Business Purpose 55 *US State/ Country                                                                                                    | × Q                                                                                                   |
| *Report Description 56 54 83 Attachments                                                                                                    |                                                                                                    |
| *Trip Description/Dates/Comments                                                                                                    |                                                                                                    |
| Expenses (?)<br>Expand All   Collapse All Add:   🕞 My Wallet (0)   🖸 Quick-Fill                                                                                                    | Total 0.00 USD                                                                                        |
| 26     27     Expense Type     78       98     99     99     99       *Billing Type     109                                                                                                    | 79 Payment Type         89 Amount         81 Currency           103         104         105         2 |

|            | arks 🌀 Google                                                                                                    | 🕼 The University of Veri 📃 Program                                                                                                    | ns 📃 Policies                              | 🗧 📙 Information 📙 School 📙 Rescue                                                                                                    | Person      | al 📙 Banking 🛄 Te                                                                                                    | ech         |                                                          |                                                                  |                                                                                                    |                       |                      | 📙 Other bookmark                             |
|------------|----------------------------------------------------------------------------------------------------|----------------------------------------------------------------------------------------------------|--------------------------------------------|----------------------------------------------------------------------------------------------------|-------------|----------------------------------------------------------------------------------------------------|-------------|----------------------------------------------------------|------------------------------------------------------------------|----------------------------------------------------------------------------------------------------|-----------------------|----------------------|----------------------------------------------|
| Favorites  | Main Men                                                                                                    | u - · · Employee Self-Service -                                                                                                    | <ul> <li>Travel a</li> </ul>               | nd Expenses • > Expense Reports •                                                                                                    | Create      | /Modify                                                                                                    |             |                                                          |                                                                  |                                                                                                    |                       |                      |                                              |
|            |                                                                                                    |                                                                                                    |                                            |                                                                                                    |             |                                                                                                    |             |                                                          |                                                                  |                                                                                                    | Home   Worklist   Pro | ocess Monitor 🕴 Repo | rt Manager   Add to Favorites   Sign ou      |
|            | The Univers                                                                                                    | sity of Vermont FSS                                                                                                    | UP - refres                                | hed to Aug 09, 2018 0406AM from                                                                                                    | fsprd       |                                                                                                    |             |                                                          |                                                                  |                                                                                                    |                       |                      | Welcome to UVM, Tiffany Barker Co            |
|            | PeopleSoft F                                                                                                    | inance 9.2                                                                                                    |                                            |                                                                                                    |             |                                                                                                    |             |                                                          |                                                                  |                                                                                                    | All - Search          |                      | >> Advanced Search                           |
|            |                                                                                                    |                                                                                                    |                                            |                                                                                                    |             |                                                                                                    |             |                                                          |                                                                  |                                                                                                    |                       |                      | Print   New Window   Help   Personalize Page |
| Modify     | Expense Repo                                                                                                    | ort                                                                                                    |                                            |                                                                                                    |             |                                                                                                    | 1           | ) Save for Later                                         | 🗟 Summar                                                         | and Submit                                                                                                    |                       |                      |                                              |
| Tiffany Ba | rker Cook 👔                                                                                                    |                                                                                                    |                                            |                                                                                                    |             |                                                                                                    |             | J                                                        | . 100                                                            |                                                                                                    |                       |                      |                                              |
|            |                                                                                                    |                                                                                                    |                                            |                                                                                                    |             |                                                                                                    | ActionsChoo | e an Action                                              | ۳                                                                | GO                                                                                                    |                       |                      |                                              |
|            | *Business Purpose                                                                                                    | Professional Development                                                                                                    |                                            | Report 0000112299 Pendin                                                                                                    | g           |                                                                                                    |             |                                                          |                                                                  |                                                                                                    |                       |                      |                                              |
|            | *Report Description                                                                                                    | HEUG Conference                                                                                                    |                                            | *US State/ Country Italy                                                                                                    |             | Q                                                                                                    |             |                                                          |                                                                  |                                                                                                    |                       |                      |                                              |
|            | *T                                                                                                    | Frip Description/Dates/Comments                                                                                                    |                                            | Autorization ib 0000009002                                                                                                    |             |                                                                                                    |             |                                                          |                                                                  |                                                                                                    |                       |                      |                                              |
|            |                                                                                                    | International HEUG Conference                                                                                                    |                                            |                                                                                                    |             |                                                                                                    |             |                                                          |                                                                  |                                                                                                    |                       |                      |                                              |
|            |                                                                                                    |                                                                                                    | ,                                          |                                                                                                    |             |                                                                                                    | Ν           |                                                          |                                                                  |                                                                                                    |                       |                      |                                              |
| Expens     | es 🕐                                                                                                    |                                                                                                    |                                            |                                                                                                    |             |                                                                                                    | Ь           |                                                          |                                                                  |                                                                                                    |                       |                      |                                              |
|            |                                                                                                    |                                                                                                    |                                            |                                                                                                    |             |                                                                                                    |             |                                                          |                                                                  |                                                                                                    |                       |                      |                                              |
| Expand A   | II   Collapse All                                                                                                    | Add:   🕞 My Wallet (0)   🗳 Quic                                                                                                    | k-Fill                                     |                                                                                                    |             |                                                                                                    | Total       | 800.00                                                   | USD                                                              |                                                                                                    |                       |                      |                                              |
| Expand A   | *Date                                                                                                    | Add:   🕞 My Wallet (0)   🗳 Quick                                                                                                    | :k-Fill                                    | *Description                                                                                                    |             | *Payment Type                                                                                                    | Total       | 800.00                                                   | USD                                                              |                                                                                                    |                       |                      |                                              |
| Expand A   | *Date<br>08/01/2018                                                                                                    | Add:   🕞 My Wallet (0)   🗳 Quict *Expense Type Meals - Business                                                                                                    | -Fill                                      | *Description * Dinner with colleagues                                                                                                    | ,<br>I<br>I | *Payment Type<br>Personal Credit Card                                                                                                    | Total       | 800.00<br>Amount<br>100.00                               | USD<br>*Currency<br>USD                                          | + -                                                                                                    |                       |                      |                                              |
| Expand A   | *Date<br>08/01/2018                                                                                                    | Add:   🕞 My Wallet (0)   🗳 Quict<br>*Expense Type<br>Meals - Business                                                                                                    | ĸ-Fill<br>▼                                | *Description<br>* Dinner with colleagues<br>232 characters remaining                                                                                                    | 7           | *Payment Type<br>Personal Credit Card                                                                                                    | Total<br>T  | 800.00<br>Amount<br>100.00                               | USD<br>*Currency<br>USD                                          | + -                                                                                                    |                       |                      |                                              |
| Expand A   | *Date<br>08/01/2018                                                                                                    | Add:   🕞 My Wallet (0)   🗳 Quict *Expense Type Meals - Business                                                                                                    | ₹.                                         | *Description * Dinner with colleagues 232 characters remaining                                                                                                    |             | *Payment Type<br>Personal Credit Card                                                                                                    | Total       | 800.00<br>Amount<br>100.00                               | USD<br>*Currency<br>USD                                          | + -                                                                                                    |                       |                      |                                              |
| Expand A   | *Date<br>08/01/2018                                                                                                    | Add:   🕞 My Wallet (0)   🗳 Quick<br>*Expense Type<br>Meals - Business<br>Air Travel Foreign                                                                                                    | ▼                                          | *Description * Dinner with colleagues 232 characters remaining * Airfare BTV to Italy 234 characters remaining                                                                                                    | <br><br>    | *Payment Type<br>Personal Credit Card<br>Personal Credit Card                                                                                                 | Total       | 800.00<br>Amount<br>100.00<br>300.00                     | USD Q                                                            | + -                                                                                                    |                       |                      |                                              |
| Expand A   | II         Collapse All           *Date         08/01/2018           08/01/2018         (9)           08/01/2018         (9)                                                                                                    | Add:   🕞 My Wallet (0)   🗳 Quict *Expense Type Meals - Business Air Travel Foreign                                                                                                    | *-Fill<br>•                                | *Description  * Dinner with colleagues 232 characters remaining  * Airfare BTV to Italy 234 characters remaining                                                                                                    |             | *Payment Type<br>Personal Credit Card<br>Personal Credit Card                                                                                                 | Total<br>T  | 800.00<br>Amount<br>100.00<br>300.00                     | USD<br>*Currency<br>USD<br>Q                                     | + -<br>+ -                                                                                                    |                       |                      |                                              |
| Expand A   | II         Collapse All           *Date         08/01/2018           08/01/2018         [3]           08/01/2018         [3]                                                                                                    | Add:   🕞 My Wallet (0)   🗳 Quick *Expense Type Meals - Business Air Travel Foreign Hotel/Lodging Domestic                                                                                                    | xk-Fill<br>v                               | *Description  * Dinner with colleagues 232 characters remaining  * Airfare BTV to Italy 234 characters remaining  * Hotel Wizard: Hotel/Lodging Domestic                                                                                                    |             | *Payment Type<br>Personal Credit Card<br>Personal Credit Card                                                                                                 | Total       | 800.00<br>Amount<br>100.00<br>300.00                     | USD Q                                                            | + -<br>+ -                                                                                                    |                       |                      |                                              |
| Expand A   | II         Collapse All           *Date         08/01/2018           08/01/2018         (3)           08/01/2018         (3)           08/01/2018         (3)                                                                   | Add:   🕞 My Wallet (0)   🗳 Quick<br>*Expense Type<br>Meals - Business<br>Air Travel Foreign<br>Hotel/Lodging Domestic                                                                                                    | xk-Fill v                                  | *Description  * Dinner with colleagues 232 characters remaining  * Airfare BTV to Italy 234 characters remaining  * Hotel Wizard: Hotel/Lodging Domestic 218 characters remaining                                                                                                    |             | *Payment Type<br>Personal Credit Card<br>Personal Credit Card                                                                                                 | Total       | 800.00<br>Amount<br>100.00<br>300.00<br>100.00           | USD<br>*Currency<br>USD<br>Q<br>USD<br>Q                         | * -<br>* -                                                                                                    |                       |                      |                                              |
| Expand A   | II         Collapse All           *Date         08/01/2018           08/01/2018         [3]           08/01/2018         [3]           08/01/2018         [3]                                                                   | Add:   🕞 My Wallet (0)   🗳 Quick<br>*Expense Type<br>Meals - Business<br>Air Travel Foreign<br>Hotel/Lodging Domestic                                                                                                    | xk-Fill v v                                | *Description  * Dinner with colleagues 232 characters remaining  * Airfare BTV to Italy 234 characters remaining  * Hotel Wizard: Hotel/Lodging Domestic 218 characters remaining                                                                                                    |             | *Payment Type<br>Personal Credit Card<br>Personal Credit Card                                                                                                 | Total       | 800.00<br>Amount<br>100.00<br>300.00<br>100.00           | USD<br>*Currency<br>USD<br>Q<br>USD<br>Q<br>USD<br>Q             | + -<br>+ -                                                                                                    |                       |                      |                                              |
| Expand A   | II         Collapse All           *Date         08/01/2018           08/01/2018         jij           08/01/2018         jij           08/01/2018         jij           08/01/2018         jij           08/01/2018         jij | Add:       Image: My Wallet (0)       Image: Weight of the second second | x-Fill v v v v v v v v v v v v v v v v v v | *Description  * Dinner with colleagues 232 characters remaining  * Airfare BTV to Italy 234 characters remaining  * Hotel Wizard: Hotel/Lodging Domestic 218 characters remaining  * Hotel Wizard: Hotel/Lodging Domestic                                                                                                    |             | *Payment Type<br>Personal Credit Card<br>Personal Credit Card<br>Personal Credit Card                                                                         | Total       | 800.00<br>Amount<br>100.00<br>300.00<br>100.00           | USD<br>*Currency<br>USD<br>Q<br>USD<br>Q<br>USD<br>Q<br>USD<br>Q | * -<br>* -                                                                                                    |                       |                      |                                              |
| Expand A   | II   Collapse All  *Date 08/01/2018 3  08/01/2018 3  08/01/2018 3  08/01/2018 3  08/02/2018 3                                                                                                    | Add:   🕞 My Wallet (0)   🗳 Quick<br>*Expense Type<br>Meals - Business<br>Air Travel Foreign<br>Hotel/Lodging Domestic                                                                                                    | x-Fill v v v v v v v v v v v v v v v v v v | *Description  * Dinner with colleagues 232 characters remaining  * Airfare BTV to Italy 234 characters remaining  * Hotel Wizard: Hotel/Lodging Domestic 218 characters remaining  * Hotel Wizard: Hotel/Lodging Domestic 218 characters remaining                                                                                                    |             | *Payment Type<br>Personal Credit Card<br>Personal Credit Card<br>Personal Credit Card<br>Personal Credit Card                                                 | Total       | 800.00<br>Amount<br>100.00<br>300.00<br>100.00           | USD Q<br>USD Q<br>USD Q<br>USD Q                                 | + -<br>+ -<br>+ -                                                                                                    |                       |                      |                                              |
| Expand A   | II         Collapse All           *Date         08/01/2018           08/01/2018         [3]           08/01/2018         [3]           08/01/2018         [3]           08/02/2018         [3]           08/02/2018         [3] | Add:   B My Wallet (0)   Ø Quick *Expense Type Meals - Business Air Travel Foreign Hotel/Lodging Domestic Hotel/Lodging Domestic                                                                                                    | x-Fill                                     | *Description  * Dinner with colleagues 232 characters remaining  * Airfare BTV to Italy 234 characters remaining  * Hotel Wizard: Hotel/Lodging Domestic 218 characters remaining  * Hotel Wizard: Hotel/Lodging Domestic 218 characters remaining  * Hotel Wizard: Hotel/Lodging Domestic 218 characters remaining                                                                                                    |             | *Payment Type<br>Personal Credit Card<br>Personal Credit Card<br>Personal Credit Card<br>Personal Credit Card                                                 | Total       | 800.00<br>Amount<br>100.00<br>300.00<br>100.00<br>100.00 | USD Q<br>*Currency<br>USD Q<br>USD Q<br>USD Q                    | <ul> <li>•</li> <li>•</li> <li>•&lt;</li></ul> |                       |                      |                                              |
| Expand A   | II   Collapse All  *Date 08/01/2018 [3]  08/01/2018 [3]  08/01/2018 [3]  08/02/2018 [3]  08/03/2018 [3]                                                                                                    | Add:       Image: My Wallet (0)       Image: Quick         *Expense Type       Image: Quick         Meals - Business       Image: Quick         Air Travel Foreign       Image: Quick         Hotel/Lodging Domestic       Image: Quick         Hotel/Lodging Domestic       Image: Quick         Hotel/Lodging Domestic       Image: Quick                                                                                                    | xk-Fill                                    | *Description  * Dinner with colleagues 232 characters remaining  * Airfare BTV to Italy 234 characters remaining  * Hotel Wizard: Hotel/Lodging Domestic 218 characters remaining  * Hotel Wizard: Hotel/Lodging Domestic 218 characters remaining  * Hotel Wizard: Hotel/Lodging Domestic 218 characters remaining                                                                                                    |             | *Payment Type<br>Personal Credit Card<br>Personal Credit Card<br>Personal Credit Card<br>Personal Credit Card                                                 | Total       | 800.00<br>Amount<br>100.00<br>300.00<br>100.00<br>100.00 | USD Q<br>USD Q<br>USD Q<br>USD Q<br>USD Q                        | <ul> <li>+</li> <li>-</li> <li>+</li> <li>-</li> <li>+</li> <li>-</li> </ul>                                                                                                    |                       |                      |                                              |
| Expand A   | II       Collapse All         *Date       08/01/2018         08/01/2018       jij         08/01/2018       jij         08/02/2018       jij         08/03/2018       jij                                                        | Add:       Image: My Wallet (0)       Image: Quick         *Expense Type       Image: Quick         Meals - Business       Image: Quick         Air Travel Foreign       Image: Quick         Hotel/Lodging Domestic       Image: Quick         Hotel/Lodging Domestic       Image: Quick         Hotel/Lodging Domestic       Image: Quick                                                                                                    | x-Fill                                     | *Description  * Dinner with colleagues 232 characters remaining  * Airfare BTV to Italy 234 characters remaining  * Hotel Wizard: Hotel/Lodging Domestic 218 characters remaining  * Hotel Wizard: Hotel/Lodging Domestic 218 characters remaining  * Hotel Wizard: Hotel/Lodging Domestic 218 characters remaining                                                                                                    |             | *Payment Type<br>Personal Credit Card<br>Personal Credit Card<br>Personal Credit Card<br>Personal Credit Card                                                 | Total       | 800.00<br>Amount<br>100.00<br>300.00<br>100.00<br>100.00 | USD<br>*Currency<br>USD<br>Q<br>USD<br>Q<br>USD<br>Q<br>USD<br>Q | <ul> <li>•</li> <li>•</li> <li>•</li> <li>•</li> <li>•</li> <li>•</li> <li>•</li> <li>•</li> </ul>                                                                                                    |                       |                      |                                              |
| Expand A   | II   Collapse All<br>*Date<br>08/01/2018 (5)<br>08/01/2018 (5)<br>08/02/2018 (5)<br>08/02/2018 (5)<br>08/03/2018 (5)                                                                                                    | Add:       Image: My Wallet (0)       Image: My Wallet (0)       Image: My Walle                                                                                                    | x-Fill                                     | *Description  * Dinner with colleagues 232 characters remaining  * Airfare BTV to Italy 234 characters remaining  * Hotel Wizard: Hotel/Lodging Domestic 218 characters remaining  * Hotel Wizard: Hotel/Lodging Domestic 218 characters remaining  * Hotel Wizard: Hotel/Lodging Domestic 218 characters remaining  * Hotel Wizard: Hotel/Lodging Domestic 218 characters remaining  * Hotel Wizard: Hotel/Lodging Domestic 218 characters remaining |             | *Payment Type<br>Personal Credit Card<br>Personal Credit Card<br>Personal Credit Card<br>Personal Credit Card<br>Personal Credit Card<br>Personal Credit Card | Total       | 800.00<br>Amount<br>100.00<br>300.00<br>100.00<br>100.00 | USD Q<br>USD Q<br>USD Q<br>USD Q<br>USD Q<br>USD Q               | <ul> <li>+</li> <li>+</li> <li>+&lt;</li></ul> |                       |                      |                                              |

## User Defaults, Preferences, & Profile

- User Defaults
  - Default chartstring
  - Direct Deposit
  - Main Menu > Employee Self-Service > User Defaults
- Preferences
  - Create/Update templates (*Advanced*)
  - Delegate Entry Authority
  - Main Menu > Employee Self-Service > Travel and Expenses > User Preferences

- Review/Edit Profile
  - Edit
    - User Defaults
      - Default creation methods
      - Expense defaults
  - Review
    - Employee Information
    - Default Chartstring
    - Bank accounts

### User Defaults

| Userl       | d: efitzger   |                          | E            | rin Fitzgera | ıld 🔶           |                | Empl ID             | 0028138         |                |                 |         |          |
|-------------|---------------|--------------------------|--------------|--------------|-----------------|----------------|---------------------|-----------------|----------------|-----------------|---------|----------|
| Gene        | eral Prefere  | ences                    |              |              |                 |                |                     |                 |                |                 |         |          |
|             | Journal So    | ource DSE                | 3 🔍 De       | efault Proje | ects Busines    | s Unit         | Q                   |                 |                |                 |         |          |
| Tr          | avel Defau    | <mark>ilt C</mark> harts | string and l | Direct Dep   | posit Inform    | nation         |                     |                 |                |                 |         |          |
| ou          | Dept          | Fund                     | Source       | Func         | tion PC B       | U Pro          | oject A             | ctivity Pro     | gram Pui       | rpose Pi        | operty  |          |
| 01          | Q 11290       | Q 100                    | Q 10000      | 1 🔍 521      | Q               | Q              | Q                   | Q 000           | 0 000          | 00 00           | 000     |          |
| Des         | very used Di  |                          | sié as a Cha | Juna Dire    | rt Deposit      |                |                     |                 |                |                 |         |          |
| Doj         | you want Di   | rect Depo                | sit or a Che | CK?          | ct Deposit      | <b></b>        |                     |                 |                |                 |         |          |
| Ban         | K Account     | Informat                 | ion          |              |                 |                |                     |                 |                | 12              |         |          |
| D           | efault Accou  | nt                       | Account S    | ource Ext    | ernal Bank ID ( | (last 4 digits | s) B                | ank Account # ( | last 4 digits) |                 |         |          |
| 1           | $\checkmark$  |                          | Payroll      |              |                 |                |                     |                 |                |                 |         |          |
|             |               |                          |              |              |                 |                |                     |                 |                | -               |         |          |
| PurC        | ard Defaul    | <mark>t</mark> Chartst   | ring (if em  | ployee ha    | is PCard)       |                |                     | 🗷 🏬             | First (        | 1-2 of 2        | 🕑 Last  |          |
| Card<br>Num | member<br>ber | Operating<br>Unit        | Department   | Fund<br>Code | Source          | Function       | PC Business<br>Unit | Project         | Activity       | Program<br>Code | Purpose | Property |
| ****        | ****631766    | 01 🔍                     | 11290 🔍      | 100 🔍        | 100001 🔍        | 521 🔍          | Q                   | Q               | 0              | 0000 🔍          | 0000 🔍  | 0000     |
| *****       | ****631758    | 01 🔍                     | 11290 🔍      | 100 🔍        | 100001 🔍        | 521 🔍          | Q                   | Q               | Q              | 0000 🔍          | 0000    | 0000     |
| Requ        | isition Def   | <mark>fault</mark> Cha   | rtstring an  | d Locatio    | n               |                |                     |                 |                |                 |         |          |
| ou          | Dept          | Fund                     | Source       | Fund         | tion PC B       | U Pro          | oject A             | ctivity Pro     | gram Pu        | rpose P         | roperty |          |
| 01          | 0 11290       | Code                     | 0 10000      | 1 0 521      | 0               | 0              | 0                   | Cod             |                | 00 00           | 000     |          |
|             |               |                          |              |              | ~               |                | ~                   |                 |                |                 |         |          |
|             | L             | ocation                  | 0000000201   | Q            | UVM Disburs     | ement Cer      | nter                |                 |                |                 |         |          |
|             |               |                          |              |              | 19 Roosevelt    | Highway        |                     |                 |                |                 |         |          |
|             |               |                          |              |              | Suite 120       |                |                     |                 |                |                 |         |          |
|             |               |                          |              |              | Colchester      |                |                     | VT              | 05446          |                 |         |          |
|             | ve at Re      | eturn to Se              | arch 👘       | Previous     | n List          | Next in Li     | ist 🔄 Not           | ify             |                |                 |         |          |

| 📅 🕒 PeopleSoft Employee Por X                                                                                                   |                                                                                  |
|----------------------------------------------------------------------------------------------------|----------------------------------------------------------------------------------|
| ← → C  Secure   https://catalyst-test.uvm.edu/psp/FSSUP/EMPLOYEE/ERP/h/?tab=DEFAULT                                             | n 🔓 😒 🗄                                                                          |
| ★ Bookmarks 🌀 Google 🐺 The University of Veri 📕 Programs 📙 Policies 📙 Information 📕 School 📕 Rescue 📕 Personal 📕 Banking 📕 Tech | Other bookmarks                                                                  |
| Favorites Main Menu                                                                                                    |                                                                                  |
|                                                                                                    | Home   Worklist   Process Monitor   Report Manager   Add to Favorites   Sign out |
| The University of Vermont FSSUP - refreshed to Aug 09, 2018 0406AM from fsprd                                                   | Welcome to UVM, Tiffany Barker Cook                                              |
| PeopleSoft Finance 9.2                                                                                                    | All 🔻 Search 📄 Advanced Search 🧔 Last Search Results                             |
|                                                                                                    | Personalize Content   Layout ? Help                                              |

| Menu                           | 0 0 - |
|--------------------------------|-------|
| My Favorites                   |       |
| * UVM Interfaces               |       |
| * UVM Modifications            |       |
| * UVM Reports                  |       |
| * UVM System                   |       |
| Employee Self-Service          |       |
| Manager Self-Service           | N     |
| Supplier Contracts             | 2     |
| Customer Contracts             |       |
| Suppliers                      |       |
| Purchasing                     |       |
| eProcurement                   |       |
| Services Procurement           |       |
| Grants                         |       |
| Program Management             |       |
| Project Costing                |       |
| Lease Administration           |       |
| T&E Administration             |       |
| Travel Administration          |       |
| Billing                        |       |
| Accounts Receivable            |       |
| Accounts Payable               |       |
| Financial Gateway              |       |
| Commitment Control             |       |
| General Ledger                 |       |
| Real Time Bottom Line          |       |
| Set Up Financials/Supply Chain |       |
| Enterprise Components          |       |
| Worklist                       |       |
| Tree Manager                   |       |
| Reporting Tools                |       |
| PeopleTools                    |       |
| Tax Center                     |       |
| Treasury Dashboards            |       |
| My Preferences                 |       |
| My Dictionary                  |       |
| My Feeds                       |       |

### User Preferences – Delegate Entry

| 📅 🗅 PeopleSoft Employee Por X                                                                                                  |                                                                                  |
|----------------------------------------------------------------------------------------------------|----------------------------------------------------------------------------------|
| ← → C      Secure   https://catalyst-test.uvm.edu/psp/FSSUP/EMPLOYEE/ERP/h/?tab=DEFAULT                                        | 🚱 🏠 🗄                                                                            |
| ★ Bookmarks 🌀 Google 🥡 The University of Ven 📕 Programs 📕 Policies 📕 Information 📙 School 📕 Rescue 📕 Personal 📕 Banking 📕 Tech | Cther bookmarks                                                                  |
| Favorites · Main Menu ·                                                                                                    |                                                                                  |
|                                                                                                    | Home   Worklist   Process Monitor   Report Manager   Add to Favorites   Sign out |
| The University of Vermont FSSUP - refreshed to Aug 09, 2018 0406AM from fsprd                                                  | Welcome to UVM, Tiffany Barker Cook                                              |
| PeopleSoft Finance 9.2                                                                                                    | All 🔻 Search 📎 Advanced Search 👰 Last Search Results                             |
|                                                                                                    | Personalize Content   Layout ? Help                                              |

| Menu                           | 0 0 - |     |
|--------------------------------|-------|-----|
| My Favorites                   |       |     |
| ▶ * UVM Interfaces             |       |     |
| * UVM Modifications            |       |     |
| ▶ * UVM Reports                |       |     |
| ▶ * UVM System                 |       | N   |
| Employee Self-Service          |       | 115 |
| Manager Self-Service           |       |     |
| Supplier Contracts             |       |     |
| Customer Contracts             |       |     |
| Suppliers                      |       |     |
| Purchasing                     |       |     |
| Procurement                    |       |     |
| Services Procurement           |       |     |
| Grants                         |       |     |
| Program Management             |       |     |
| Project Costing                |       |     |
| Lease Administration           |       |     |
| T&E Administration             |       |     |
| Travel Administration          |       |     |
| Billing                        |       |     |
| Accounts Receivable            |       |     |
| Accounts Payable               |       |     |
| Financial Gateway              |       |     |
| Commitment Control             |       |     |
| General Ledger                 |       |     |
| Real Time Bottom Line          |       |     |
| Set Up Financials/Supply Chain |       |     |
| Enterprise Components          |       |     |
| Worklist                       |       |     |
| Tree Manager                   |       |     |
| Reporting Tools                |       |     |
| PeopleTools                    |       |     |
| Tax Center                     |       |     |
| Treasury Dashboards            |       |     |
| My Preferences                 |       |     |
| My Dictionary                  |       |     |
| My Feeds                       |       |     |

# Review/Edit Profile

| Employee Data    | Organizational Data        | User Defaults     | Bank Accounts | Corporate Ca | rd Information        |                    |          |
|------------------|----------------------------|-------------------|---------------|--------------|-----------------------|--------------------|----------|
| Tiffany Barke    | er Cook                    |                   |               |              |                       |                    |          |
| Default Creation | on Method                  |                   |               |              |                       |                    |          |
|                  |                            |                   |               |              |                       |                    |          |
|                  | *Expense Repor             | t Open a Blank Re | eport         | •            |                       |                    |          |
|                  | *Time Repor                | t Open a Blank Re | eport         | T            |                       |                    |          |
|                  | *Travel Authorization      | Open a Blank Au   | uthorization  | •            |                       |                    |          |
| Expense Defau    | ılts                       |                   |               |              |                       |                    |          |
|                  | Report Description         |                   |               |              | Per Diem Rang         | je                 | •        |
|                  | Business Purpose           |                   |               | Ŧ            | Billing Typ           | e UVM Internal     | •        |
|                  | Originating Location       |                   |               | Q            | Payment Typ           | e 🔍                |          |
|                  | Expense Location           |                   |               | Q            | Credit Car            | d                  | Ŧ        |
|                  | Transportation ID          |                   | Q             |              | Number of Night       | ts                 |          |
| Account          | ting Detail Default View   | Collapsed         |               | Ŧ            |                       |                    |          |
| Expense Type     | e Defaults                 | Collapsed         |               | Pe           | ersonalize   Find   🔄 | 📑 🛛 First 🕚 1 of 1 | I 🕑 Last |
| Expense Type     | Merchant FIII              | Expanded          |               |              |                       |                    |          |
| *Expense Type    |                            | Pay               | ment Type     |              | Billing Type          |                    |          |
|                  |                            | •                 |               |              |                       | •                  | ÷. –     |
| Project Defau    | Its for Expenses           |                   |               | Personalize  | Find   View All   🔄   | 📑 🛛 First 🕚 1 of 1 | 🕑 Last   |
| Project Defaul   | ts for Expenses            | )                 |               |              |                       |                    |          |
| Enabled          | PC Business<br>Unit Projec | t Descrip         | otion Ad      | tivity       | Description           | Percentage         |          |
|                  | Q                          | Q                 |               | ্            |                       |                    | +        |

| 📅 🕒 PeopleSoft Employee Por X                                                                                                   |                                                                                  |
|----------------------------------------------------------------------------------------------------|----------------------------------------------------------------------------------|
| ← → C  Secure   https://catalyst-test.uvm.edu/psp/FSSUP/EMPLOYEE/ERP/h/?tab=DEFAULT                                             | n 🔓 😒 🗄                                                                          |
| ★ Bookmarks 🌀 Google 🐺 The University of Veri 📕 Programs 📙 Policies 📙 Information 📕 School 📕 Rescue 📕 Personal 📕 Banking 📕 Tech | Other bookmarks                                                                  |
| Favorites Main Menu                                                                                                    |                                                                                  |
|                                                                                                    | Home   Worklist   Process Monitor   Report Manager   Add to Favorites   Sign out |
| The University of Vermont FSSUP - refreshed to Aug 09, 2018 0406AM from fsprd                                                   | Welcome to UVM, Tiffany Barker Cook                                              |
| PeopleSoft Finance 9.2                                                                                                    | All 🔻 Search 📄 Advanced Search 🧔 Last Search Results                             |
|                                                                                                    | Personalize Content   Layout ? Help                                              |

| Menu                           | 0 0 - |
|--------------------------------|-------|
| ▶ My Favorites                 |       |
| ▶ * UVM Interfaces             |       |
| ▶ * UVM Modifications          |       |
| ▶ * UVM Reports                |       |
| ▶ * UVM System                 |       |
| Employee Self-Service          |       |
| Manager Self-Service           |       |
| Supplier Contracts             |       |
| Customer Contracts             |       |
| ▶ Suppliers                    |       |
| Purchasing                     |       |
| ▶ eProcurement                 |       |
| Services Procurement           |       |
| ▶ Grants                       |       |
| Program Management             |       |
| Project Costing                |       |
| Lease Administration           |       |
| ▶ T&E Administration           |       |
| Travel Administration          |       |
| Billing                        |       |
| Accounts Receivable            |       |
| Accounts Payable               |       |
| Financial Gateway              |       |
| Commitment Control             |       |
| General Ledger                 |       |
| ▶ Real Time Bottom Line        |       |
| Set Up Financials/Supply Chain |       |
| Enterprise Components          |       |
| Worklist                       |       |
| Tree Manager                   |       |
| Reporting Tools                |       |
| PeopleTools                    |       |
| Tay Contor                     |       |
| Treasury Dechhoards            |       |
| My Proferences                 |       |
| My Dictionary                  |       |
| My English                     |       |
| wy reeus                       |       |

## Submission Process

#### **Self-Service Customers**

- Enter/Submit in PeopleSoft
  - Attach documentation to expense report
- Notify approver (*and* <u>travel@uvm.edu</u>)
- Notify <u>travel@uvm.edu</u>
  - Email
  - PeopleSoft notification button
  - Campus mail

#### **Full-Service Customers**

- Send request to <u>travel@uvm.edu</u>
  - If entered in PeopleSoft notify <u>travel@uvm.edu</u> to obtain approval continue processing

# NOTIFY TRAVEL@UVM.EDU

# **Travel and Expense Approval**

Self-Service Customers

(or full-service customers and are interested in approving in PeopleSoft)

# T&E Approval Worklist

#### Main Menu > Manager Self Service > Travel and Expense Center > Approve Transactions > Approve Transactions

| Favorites • | Main        | Menu 🔹 >           | T&E A   | dministration •          | > Approve Transaction             | s 🔹 👌 Appi   | rove Transactions              |      |                |                   |                            |                                    |
|-------------|-------------|--------------------|---------|--------------------------|-----------------------------------|--------------|--------------------------------|------|----------------|-------------------|----------------------------|------------------------------------|
|             |             |                    |         |                          |                                   |              |                                | Home | Worklist       | Process Mo        | nitor 🕴 Report Mana        | ager   Add to Favorites   Sign out |
|             | ne Univ     | versity o          | f Vei   | rmont FS                 | UPG - refreshed to Ma             | r 06, 2018 ( | 03:57 AM from FSPRD            |      |                |                   |                            | Welcome to UVM, Erin Fitzgerald    |
| Pe          | eopleSo     | oft Finan          | ce 9.2  | 2                        |                                   |              |                                |      |                | All               | <ul> <li>Search</li> </ul> | Advanced Search                    |
| Overview E  | Expense Re  | ports <u>T</u> ime | Reports | Time Adjustme            | nts Travel <u>A</u> uthorizations | Cash Advance | es <u>E</u> rrors              |      |                |                   |                            | Print   New Window   🗐 🔨           |
| Search I    | Pending Tr  | ansactions         | ?       |                          |                                   |              |                                |      |                |                   |                            |                                    |
| Change      | Sort Order  | r (?)              |         |                          |                                   |              |                                |      |                |                   |                            |                                    |
| Select A    | All 🔲 Clear | All                | rove    |                          |                                   | R            | efresh List                    |      |                |                   |                            |                                    |
| Transaction | ns to Appro | ove 🕐              |         |                          |                                   |              |                                |      |                |                   | Personalize   View All     | 🗷   🔣 🛛 First 🕙 1-25 of 57 🕑 Las   |
| Select      | Alert       | Total Amount       | Curr    | Budget Status            | Name                              | Employee ID  | Description                    | 1    | Transaction ID | Date<br>Submitted | Status                     | Role                               |
|             |             | 658.50             | USD     | Valid                    | Lord, Jennifer                    | 0019077      | dafsdfasd                      | (    | 0000108319     | 04/02/2018        | Submitted for Approval     | Department Manager                 |
|             |             | 4144.62            | USD     | Valid                    | Blom,Deborah                      | 0091390      | 10/27-11/19/17Bolivia Research | n (  | 0000108013     | 03/02/2018        | Submitted for Approval     | Department Manager                 |
|             | Â           | 47.08              | USD     | Error in Budget<br>Check | Trigg,Sophia A.                   | 0122174      | 2-15-2018 Trip to Barre (VHS)  | C    | 0000108021     | 02/16/2018        | Submitted for Approval     | Department Manager                 |

# Regular Worklist

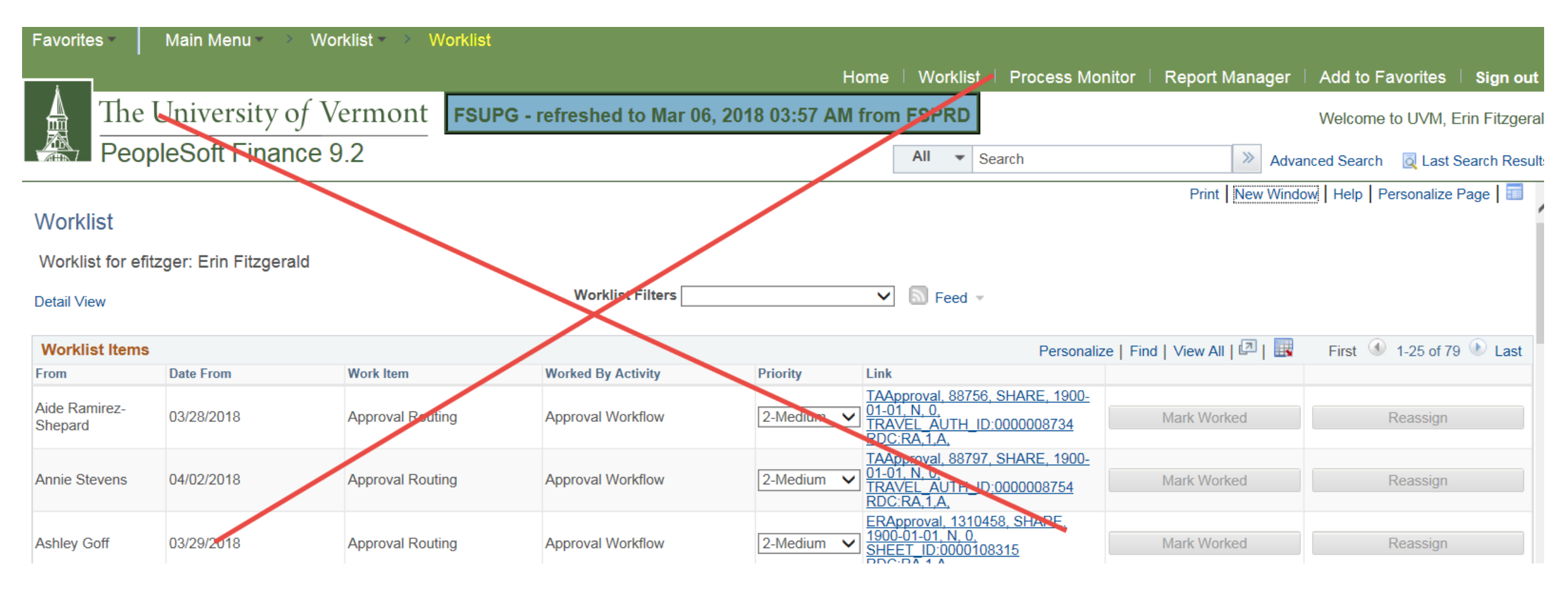

# Approving

- Budget checking
- Making changes
  - Amount
  - Chartstring
  - Deny a single line
- View approved transactions

| 📅 🕒 PeopleSoft Employee Por 🗙 👔                                                                                                |                                                                                  |
|----------------------------------------------------------------------------------------------------|----------------------------------------------------------------------------------|
| ← → C  Secure   https://catalyst-test.uvm.edu/psp/FSSUP/EMPLOYEE/ERP/h/?tab=DEFAULT                                            | Na ☆ :                                                                           |
| ★ Bookmarks 🎯 Google 🤍 The University of Ven 📕 Programs 📙 Policies 📕 Information 📕 School 📕 Rescue 📕 Personal 📕 Banking 📕 Tech | Cther bookmarks                                                                  |
| Favorites Main Menu V                                                                                                    |                                                                                  |
|                                                                                                    | Home   Worklist   Process Monitor   Report Manager   Add to Favorites   Sign out |
| The University of Vermont FSSUP - refreshed to Aug 09, 2018 0406AM from fsprd                                                  | Welcome to UVM, Tiffany Barker Cook                                              |
| PeopleSoft Finance 9.2                                                                                                    | All 👻 Search 🔊 Advanced Search 🧔 Last Search Results                             |
|                                                                                                    | Personalize Content   Layout ? Help                                              |

View Expense Report Approval video tutorial (MP4)

#### Menu

My Favorites

\* UVM Interfaces
 \* UVM Modifications

\* UVM Reports

\* UVM System

O VM Oyatem

Employee Self-Service
 Manager Self-Service

Supplier Contracts

Customer Contracts

Suppliers

Purchasing

eProcurement

Services Procurement

Grants

Program Management

Project Costing

Lease Administration

T&E Administration

Travel Administration

Billing

Accounts Receivable

Accounts Payable

Financial Gateway

Commitment Control

General Ledger

Real Time Bottom Line

Set Up Financials/Supply Chain

Enterprise Components

Worklist

▶ Tree Manager

▶ Reporting Tools

PeopleTools

Tax Center

Treasury Dashboards

My Preferences

My Dictionary

My Feeds

# Reviewing Chartstrings

#### Query UV\_EX\_RPT\_LISTING – Expense Report Details to view chartstrings of all lines of an expense report

#### UV\_EX\_RPT\_LISTING - Expense Report Details

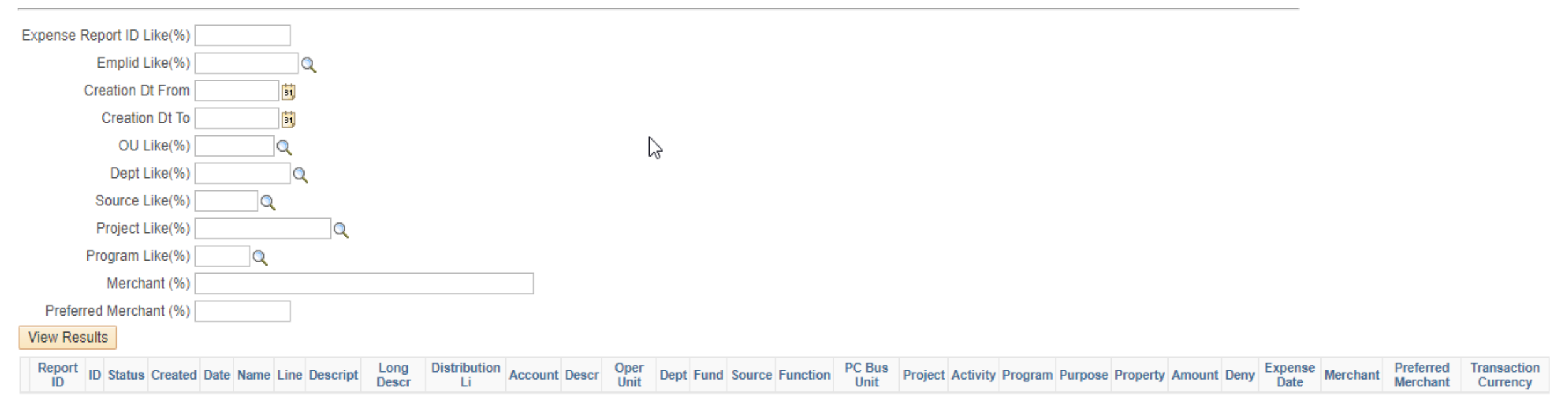

#### Download to Excel if necessary

#### UV\_EX\_RPT\_LISTING - Expense Report Details

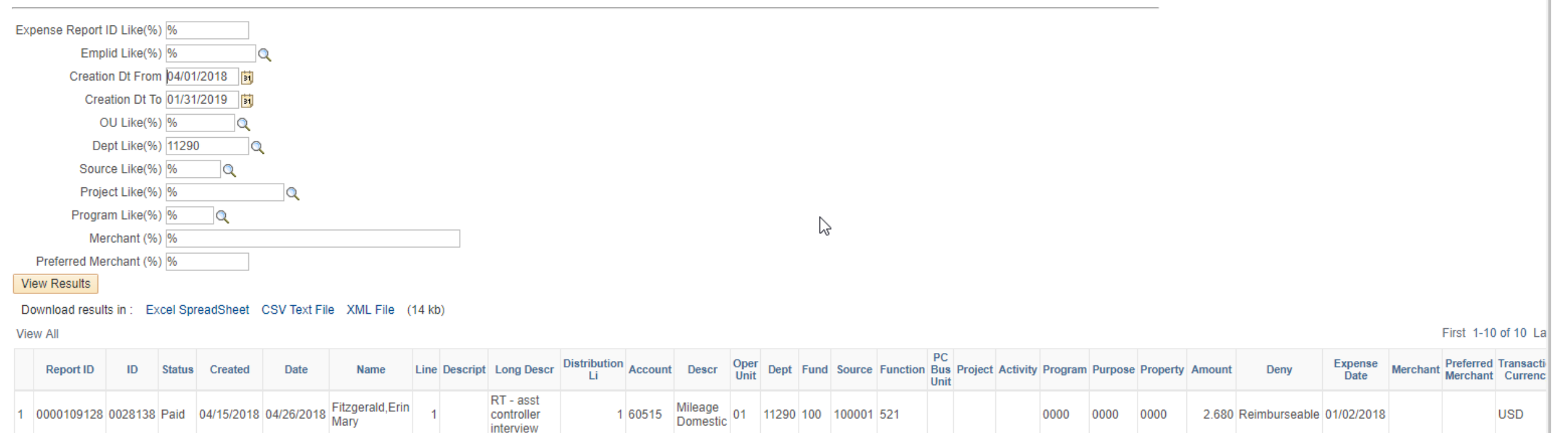

Reviewing Payment & Check Information

Review payment information for:

- yourself
- anyone who has delegated entry authority to you

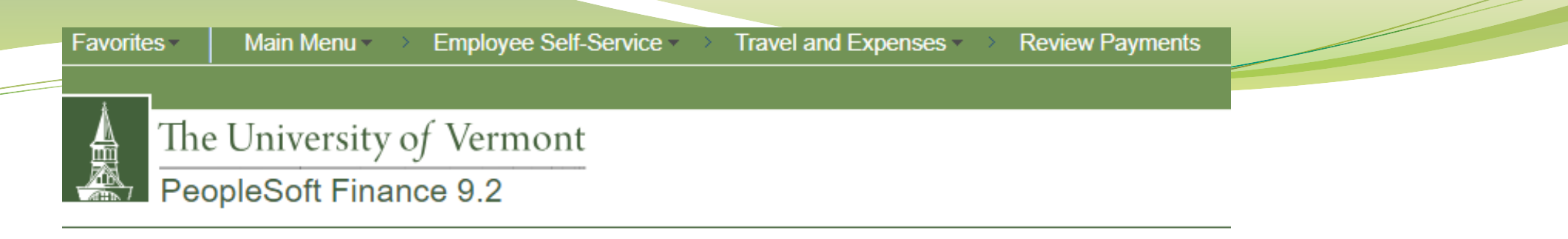

#### Employee Expense Payments

Enter any information you have and click Search. Leave fields blank for a list of all values.

| Empl ID           | begins with 🔻 | 0028138 | Q |  |
|-------------------|---------------|---------|---|--|
| Name              | begins with 🔻 |         |   |  |
| Payment Reference | begins with 🔻 |         | ] |  |
| SetID             | = V           | SHARE   | Q |  |
| Bank Code         | begins with v |         | Q |  |
| Bank Account      | begins with 🔻 |         | Q |  |
| Payment Number    | begins with 🔻 |         | ] |  |
| Case Sensitive    |               |         | _ |  |

#### Search Results

| View All |                      |                   |       |           |              | First 🤇 | 1-13 o   | f 13 🕐   | Last   |
|----------|----------------------|-------------------|-------|-----------|--------------|---------|----------|----------|--------|
| Empl ID  | Name                 | Payment Reference | SetID | Bank Code | Bank Account | Payment | t Number | Creation | n Date |
| 0028138  | Fitzgerald,Erin Mary | 0006164           | SHARE | FI001     | BN08         | 000044  | 6851     | 04/27/2  | 018    |
| 0028138  | Fitzgerald,Erin Mary | 0005509           | SHARE | FI001     | BN08         | 000044  | 0059     | 02/09/2  | 018    |

| Favorites                      | Main          | Menu - Empl    | oyee Self | -Service - >   | Travel and E | xpenses • > | Review Payments |
|--------------------------------|---------------|----------------|-----------|----------------|--------------|-------------|-----------------|
| *                              |               |                |           |                |              |             |                 |
| 4 1                            | The Univ      | versity of Ve  | rmont     |                |              |             |                 |
|                                | PoonloSc      | ft Einance Q   | 2         |                |              |             |                 |
|                                | eoplest       | fit i mance 9. | ۷         |                |              |             |                 |
| <b>5</b>                       | D             |                |           |                |              |             |                 |
| Employee                       | Expense Payn  | hent           |           |                |              |             |                 |
| Employ                         | ee Payme      | ent History    |           |                |              |             |                 |
| Erin Fitzg                     | erald         |                |           |                |              |             |                 |
| Payment                        | Information   |                |           |                |              |             |                 |
|                                |               |                |           |                |              |             |                 |
|                                | Payment Date  | 04/27/2018     | P         | ayment Amount  | 21.96        | 6 USD       |                 |
|                                | ayment Status | Paid           | Pay       | ment Reference | 0006164      |             |                 |
| P                              |               |                |           |                |              |             |                 |
| Payee Addr                     | ess           |                |           |                |              |             |                 |
| Payee Addr<br>Payments         | 955           |                |           |                |              |             |                 |
| Payee Addr<br>Payments<br>Type | ID            | Description    | Status    | Created        | Amount       | Currency    |                 |

Save 🐼 Return to Search

# Helpful Links

- Travel Policy
  - <u>https://www.uvm.edu/sites/default/f</u> <u>iles/UVM-Policies/policies/travel.pdf</u>
- Automobile Rental
  - <u>https://www.uvm.edu/sites/default/f</u> <u>iles/UVM-</u> <u>Policies/policies/autorent.pdf</u>
- Business Meals
  - <u>https://www.uvm.edu/sites/default/f</u> <u>iles/UVM-</u> <u>Policies/policies/businessmeals.pdf</u>

- PeopleSoft User Guides
  - <u>https://www.uvm.edu/finance/user-guides</u>
- Travel Webpage
  - <u>https://www.uvm.edu/finance/travel</u>

# **Questions?**